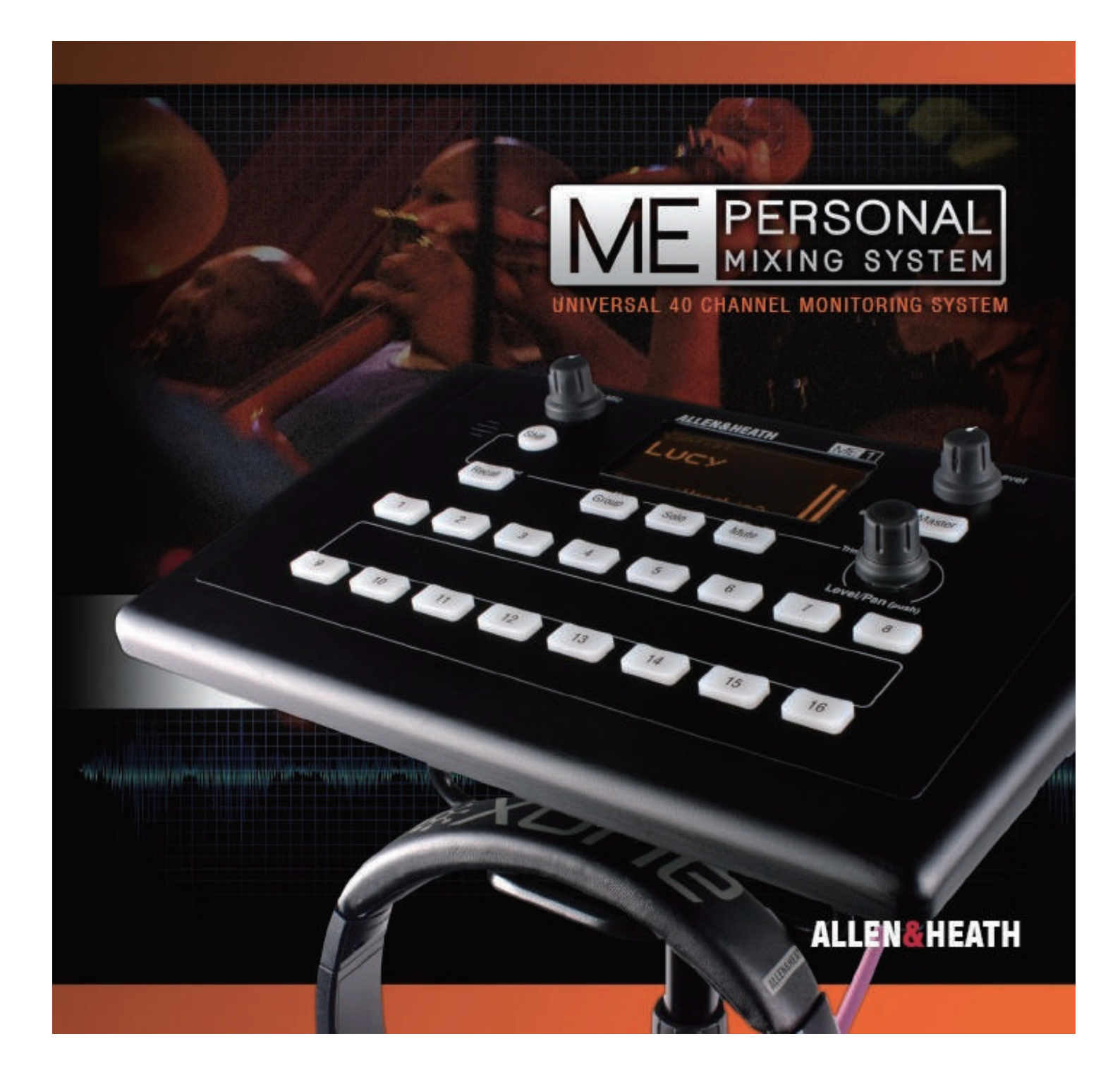

# ME1 Personal Mixer

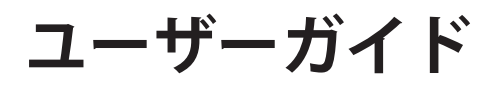

Publication AP8997

# メーカー保証期間は1年間です。

この製品は、所有者の購入日から1年間、器具または製造上の欠陥がないことが保証されています。

本製品の設計および製造の際に高い性能と信頼性を確保するために、ご使用前に本ユーザーガイドを 読んでください。

故障の場合は、ユニットを購入先に返送してください。保証された修理のため、できるだけ早くお住 まいの国の ALLEN&HEATH 販売代理店またはディストリビューターに連絡してください。

## 保証条件

本製品は、このユーザーガイドの指示に従ってインストールおよび操作してください。

本製品は、ユーザーガイドまたはサービスマニュアルに記載されているか、または ALLEN&HEATH の承認を得ずに、誤った取り扱い、変更は認可されていません。

必要な調整、変更または修理は、認可された ALLEN & HEATH の販売代理店またはディストリビューターが行います。

欠陥のあるユニットは、認可された ALLEN&HEATH 販売代理店またはディストリビューターに送 料前払いで返却してください。返送前に販売代理店またはディストリビューターにご相談ください。

ユニットを購入した国と異なる国で修理する場合、修理期間は通常より長くかかる場合があります が、保証が確認され部品が供給される間修理可能です。

輸送中の損傷を避けるため、返却ユニットは梱包してください。

保証の追加については、ALLEN&HEATH の販売代理店またはディストリビューターにお問い合わせ ください。

さらなる情報は、Allen & Heath にお問い合わせください。

CE The ME range of products complies with the European Electromagnetic Compatibility directive 2004/108/ECand the European Low Voltage Directive 2006/95/EC.

Any changes or modifications to the product not approved by Allen & Heath could void the compliance of the product and therefore the users authority to operate it.

ME-1 Personal Mixer User Guide AP8997 Issue 3 Copyright © 2014 Allen & Heath. All rights reserved

#### ALLEN&HEATH

http://www.allen-heath.com

ME 1

# 使用する前に、これらの注意事項をお読みください

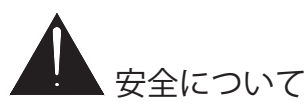

操作を開始する前に、製品に同梱されている Allen & Heath の Web サイトからダウンロードできる<mark>重要な安全上の注意事項</mark>をお読みください。オペレーター、技術者とパフォーマーの身の安全を確保するために、すべての指示に従い、シート上や機器パネルに記載されたすべての警告にお読みください。

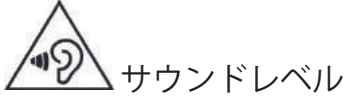

この製品は、聴力に害を及ぼす可能性のある大きい音量を発生することができます。ヘッドフォンの使用中に聴力 障害の危険性を避けるために、イヤモニやスピーカーで大きな音量での長時間の使用はご遠慮ください。 ME-1 ミキサーはリミッター機能を備えており、最大値を超えるレベルを防ぐことができます。

# **小**取何方法

ミキサーは直置きでの使用、またはマイクスタンドへ直接取り付けるか、付属のブラケットを使用して取り付けられるように設計されています。マイクスタンドを使用するときは安定させ、転倒または、けがの原因にならないようにしてください。つまずく危険を避けるためのケーブル配線がなされていることを確認してください。

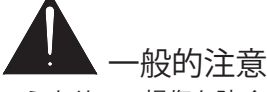

・ミキサーの損傷を防ぐため、落としたり、コントロールサーフェイスに物を置いたり、鋭利なもので表面や画面 を傷つけたり、操作および輸送中に乱暴な取り扱いや振動を与えたりしないでください。

・液体やほこりによる損傷から機器を保護してください。ミキサーを長期間使用しないときはカバーしてください。

・コンピューターやスクリーンは、極端な暑さや寒さの影響を受ける可能性があります。装置が氷点下に保たれる 場合は、会場で使用する前に常温に戻す時間をおいてください。推奨動作温度は 5 ~ 35℃です。

・柔らかいブラシや乾いた布でサーフェイスを清掃してください。化学薬品、研磨剤や溶剤の使用は避けてください。

・サービスは Allen & Heath に認可された代理人のみに実行されることが推奨されます。修理品を返送する前にデータを保存してください。Allen & Heath は認可外によるメンテナンス、修理、改造による損傷、またはデータ損失の責任を負いません。

#### 動作ファームウェア

ME-1 ミキサーの機能は、動作ファームウェアによって決まります。ファームウェアは、新しい機能が追加または 改良されたときに更新されます。利用可能な最新バージョンについては、Allen & Heath の Web サイトを参照して ください。以下をダウンロードし、USB に転送してから、ファームウェアセットアップメニューを使用して ME-1 ミキサーにロードします。

#### www.allen-heath.com/me-1

#### ソフトウェア使用許諾契約書

本 Allen & Heath 製品とソフトウェアを用いて、関連したエンドユーザー・ライセンス契約(EULA)の条項に従うことに同意します。その コピー は以下で 見つかることができます。ソフトウェアのインストール、コピー、または使用により EULA の条件に従うことに同意するものとします。

#### www.allen-heath.com/legal

#### さらに詳しい情報

詳細情報、知識ベースおよび技術サポートについては、Allen&Heath の Web サイトを参照してください。 Allen&Heath デジタルコミュニティに参加して、他の ME-1 ユーザーと知識や情報を共有することができます。

#### 製品登録

Allen & HeathWebサイトから製品登録を行ってください: http://www.allen-heath.com/register

ME 1

梱包内容

ME-1には以下の製品が梱包されています。

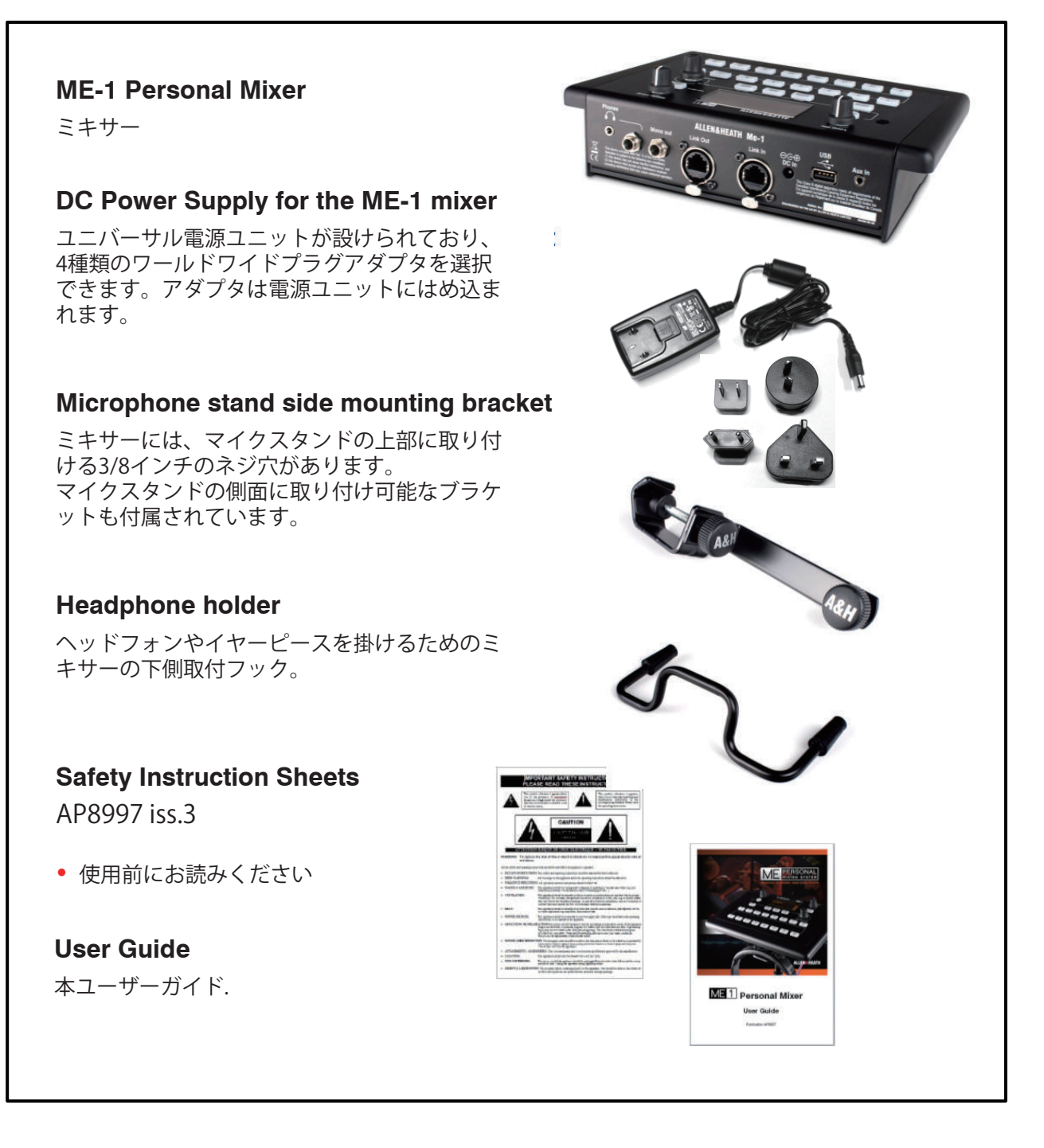

Note Cat5リンクケーブルは付属されていません。内容に応じた適正なケーブルの長さはや詳細は 本ガイドの後半で説明しています。

以下のケーブルは、Allen & Heathで利用可能です。

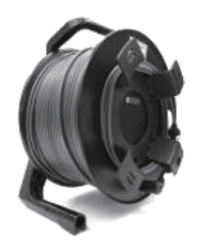

AH8822 2m (6.6') short patch AH9651 20m (66') coil AH9650 100m (330') drum

# 1. 目次

| 1.  | 目次  | ζ5                |
|-----|-----|-------------------|
| 2.  | 概要  | ह7                |
| 3.  | はじ  | じめに9              |
| 4.  | フロ  | コントパネル10          |
| 5.  | リア  | 7パネル11            |
| 6.  | ME- | 1のインストール12        |
| 6.  | 1   | ユニットの取付12         |
| 6.2 | 2   | Cat5 ケーブル12       |
| 6.3 | 3   | Ethernet スイッチ 12  |
| 6.4 | 4   | オーディオ接続13         |
| 7.  | ME- | 1使用方法14           |
| 7.  | 1   | 電源のオン/オフ14        |
| 7.2 | 2   | スタンバイ             |
| 7.3 | 3   | 操作モード14           |
| 7.4 | 4   | ロータリーコントロール14     |
| 7.  | 5   | スクリーンセーバー15       |
| 7.6 | б   | ホームスクリーン15        |
| 7.  | 7   | ステレオメーター15        |
| 7.8 | 8   | マスターレベルの調整15      |
| 7.9 | 9   | ローカルマイクレベルの調整15   |
| 7.  | 10  | 音源選択16            |
| 7.  | 11  | レベルとパンの調整16       |
| 7.  | 12  | トリムすべてのレベル調整16    |
| 7.  | 13  | 音源・マスターをミュートする17  |
| 7.  | 14  | ソロを聞く17           |
| 7.  | 15  | グループマスターレベルの調整17  |
| 7.  | 16  | グループソースレベルの調整17   |
| 7.  | 17  | マスターEQの調整18       |
| 7.  | 18  | ミックスのリミッター調整18    |
| 7.  | 19  | プリセット18           |
| 7.2 | 20  | キーからのプリセットリコール 18 |
| 7.2 | 21  | USBからのプリセットリコール19 |
| 7.2 | 22  | プリセットをキーに保存する19   |
| 7.2 | 23  | プリセットをUSBに保存する19  |
| 7.2 | 24  | プリセットを編集する19      |

| 8. ME- | -1の設定             | 21   |
|--------|-------------------|------|
| 8.1    | ミキサー出力をME-1にパッチする | 21   |
| 8.2    | セットアップモード         | 22   |
| 8.3    | 明るさ調整             | . 22 |
| 8.4    | スクリーンについて         | 22   |
| 8.5    | キーソースをアサイン        | . 22 |
| 8.6    | オートネームステレオリンク     | 23   |
| 8.7    | グループの設定           | 25   |
| 8.8    | キーアサイン・オートモード     | . 25 |
| 8.9    | キー名称のアサイン         | . 26 |
| 8.10   | キープリセットモードのアサイン   | . 26 |
| 8.11   | 設定について            | . 27 |
| 8.12   | ユニット名の変更          | . 28 |
| 8.13   | ローカルマイク・ミュートオプション | 28   |
| 8.14   | ME-1ファームウェアアップデート | . 28 |
| 9. リフ  | ファレンス             | 29   |
| 9.1    | USB を使う           | 29   |
| 9.2    | ME-1をリセットする       | . 29 |
| 9.3    | オートネームとリンクをリセットする | 29   |
| 9.4    | Specification     | 30   |
|        |                   |      |

5

# ALLEN&HEATH

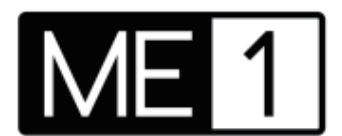

**ME-1**は Allen & Heath **ME** パーソナルミキシングシステムの一部です。ME-1 は、Allen & Heath の dLIVE、GLD、 Qu ミキサー、または ME-U ハブ経由で他のシステムと連携できます。

ステージ上に好みに合わせた数の ME-1 ミキサーを配置できます。ME-1 は、メインコンソールから Cat5 ケーブルを介して複数のオーディオチャンネルを受け、独自でミックスし、ヘッドフォン、イヤフォン、またはスピーカーに出力します。各ミュージシャン、アーティスト、プレゼンターが独自のモニターミックスを管理すること で、ハウスエンジニアが FOH ミックスに集中することができます。

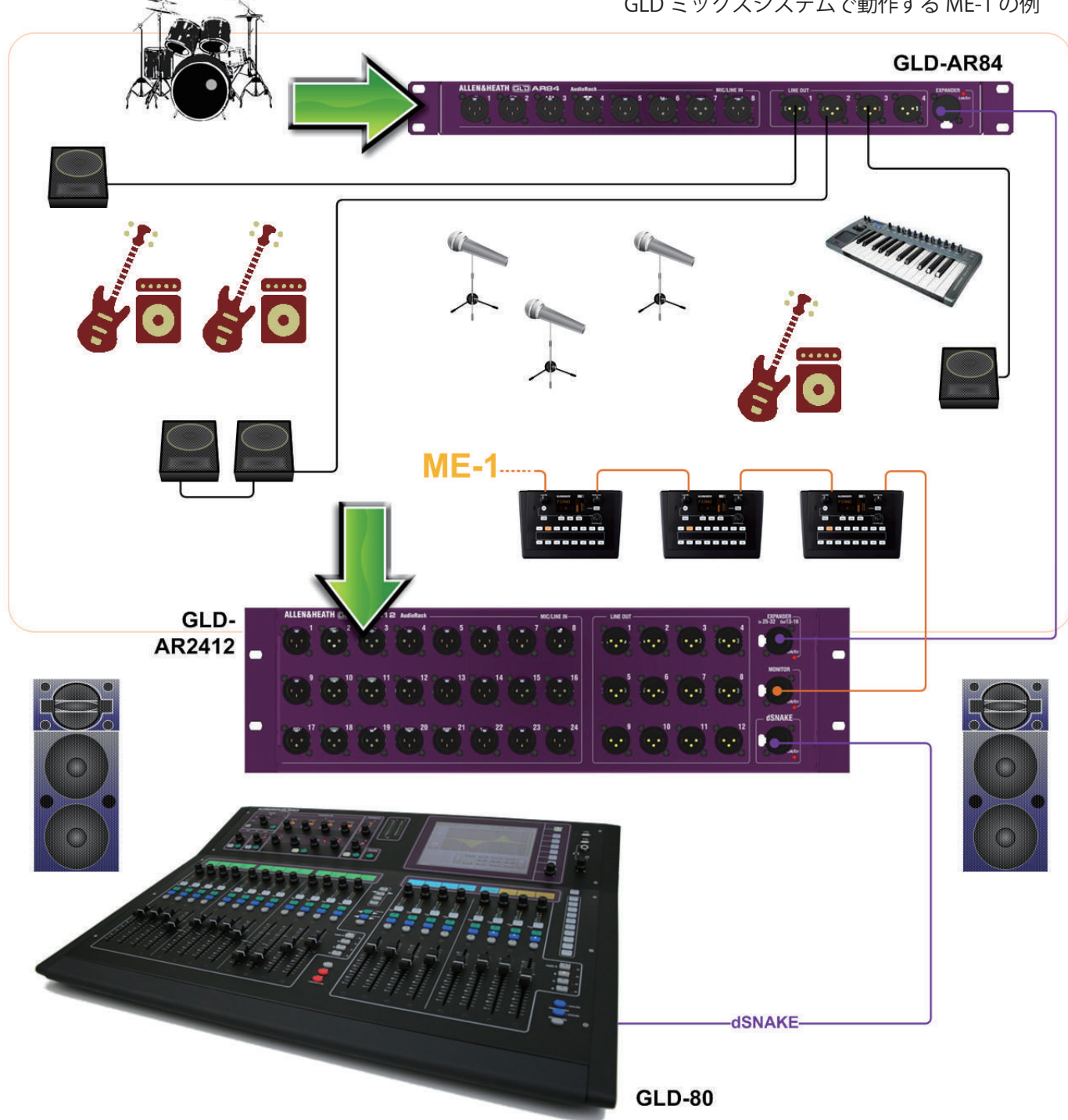

GLD ミックスシステムで動作する ME-1 の例

6

# 2. 概要

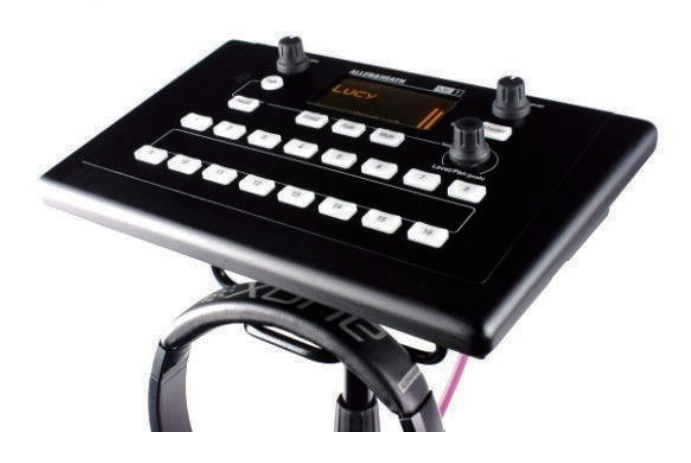

ユニークでフレキシブルで直感的な操作が可能な ME パ ーソナルミキシングシステム。舞台や礼拝堂、リハーサ ルルーム、スタジオ、会議、ライブなど、個々のミュー ジシャン、パフォーマー、プレゼンターが自由に自分の モニターをコントロールすることができます。

ME-1 は、メインコンソールから Cat5 ケーブルを介して 最大 40 の音源を受ける自立型のデジタルパーソナルミ キサーです。ヘッドホン、イヤフォン、ドラマー、スピ ーカーまたはその他のモニターデバイスを駆動するため にステレオおよびモノラル出力でミックスします。

ミュージシャンに自身モニターミックスを管理させることで、サウンドエンジニアのプレッシャーを取り除きます。ME-1 内の 40 チャンネルをグループ化し、各ミュージシャンのコントロールを簡単にすることで、メインコンソールバスを使い切る必要がなくなります。必要に応じて、または管理できるように、16 個のキーのうちの希望に合った数をアサインできます。

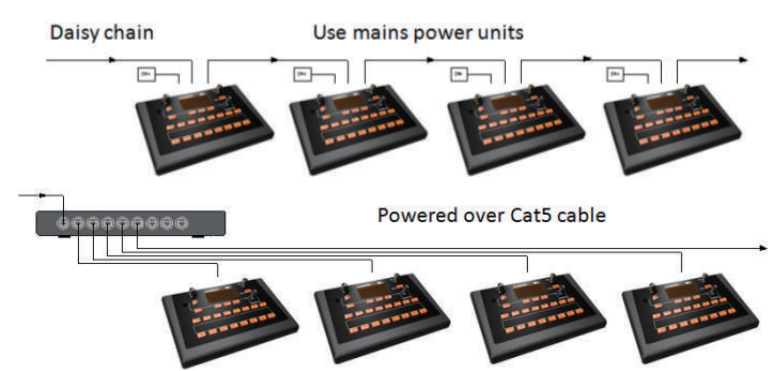

#### 用途に合った設計

- ・コンパクトでスマート
- ・見やすい OLED スクリーン
- ・暗闇でも見えるバックライトキー
- ・サーフェイス、直置、またはマイクスタンドへの取付可能
- ・スタンド取付可能なネジ穴付
- ・スタンドブラケット付属
- ・ヘッドフォンフック付属

#### ミュージシャンに合った簡単操作

- ・選択キーを押します。
- ・レベルの調整はロータリーを回します。
- ・パンの調整はロータリーを押したまま回します。
- トリムすべてのレベルはシフトを押したまま回します。
- ・個別またはマスターをミュートします。
- ・個別にソロにします。
- ・グループモードでグループのバランス決定します。
- ・MP3 プレーヤーなどのローカルソースを追加します。
- ・ローカルマイクでステージ上での会話が可能です。
- ・ミックスレベルとは独立してローカルマイクを調整します。
- ・3 バンドマスター EQを使用してトーンを調整します。
- ・リミッターを使用してピークを防止します。
- ・ミックスのプリセットをストア、リコールします。
- ・離席中にスタンバイモードを使用して保護します。

#### 各ミュージシャンに合わせてカスタマイズ

- ・提供するコントロールの数を構成します。
- キーをアサインまたは未アサインにします。
- ・16個のキーそれぞれのソースを選択します。
- ・未使用、40 チャンネル、Aux In、グループ
- ・マルチソース管理のためのグループを設定
- ・ストア、リコール、リコール専用のプリセットのアサイン
- ・デフォルトを使用するか、カスタムキー名を設定します。
- ・ミキサーを識別するためのユニット名を設定します。
- ・名前とアーカイブを設定します。
- ・ユーザーを識別するために設定名を使用します。
- ・USB 経由で設定またはプリセットを転送します。

#### 便利な接続

- ・任意の数の ME-1 ミキサーをデイジーチェーン接続
- ・イーサネットスイッチを使用したパラレル接続
- ・単一の Cat5 ケーブルがオーディオと名前を送信
- ・dLIVE ME-1 ポートへ直接接続
- GLD または Qu dSNAKE へ直接接続
- ・Aviom<sup>®</sup>A-Net 16 へ直接(相互)接続
- ・ME-U ハブ経由で他のネットワークに接続
- 48kHz Dante、MADI、EtherSound
- Cat5 ケーブル経由で PSU または PoE を使用
- ・ツアー対応可能の ME-U PoE ハブ 10 ポート

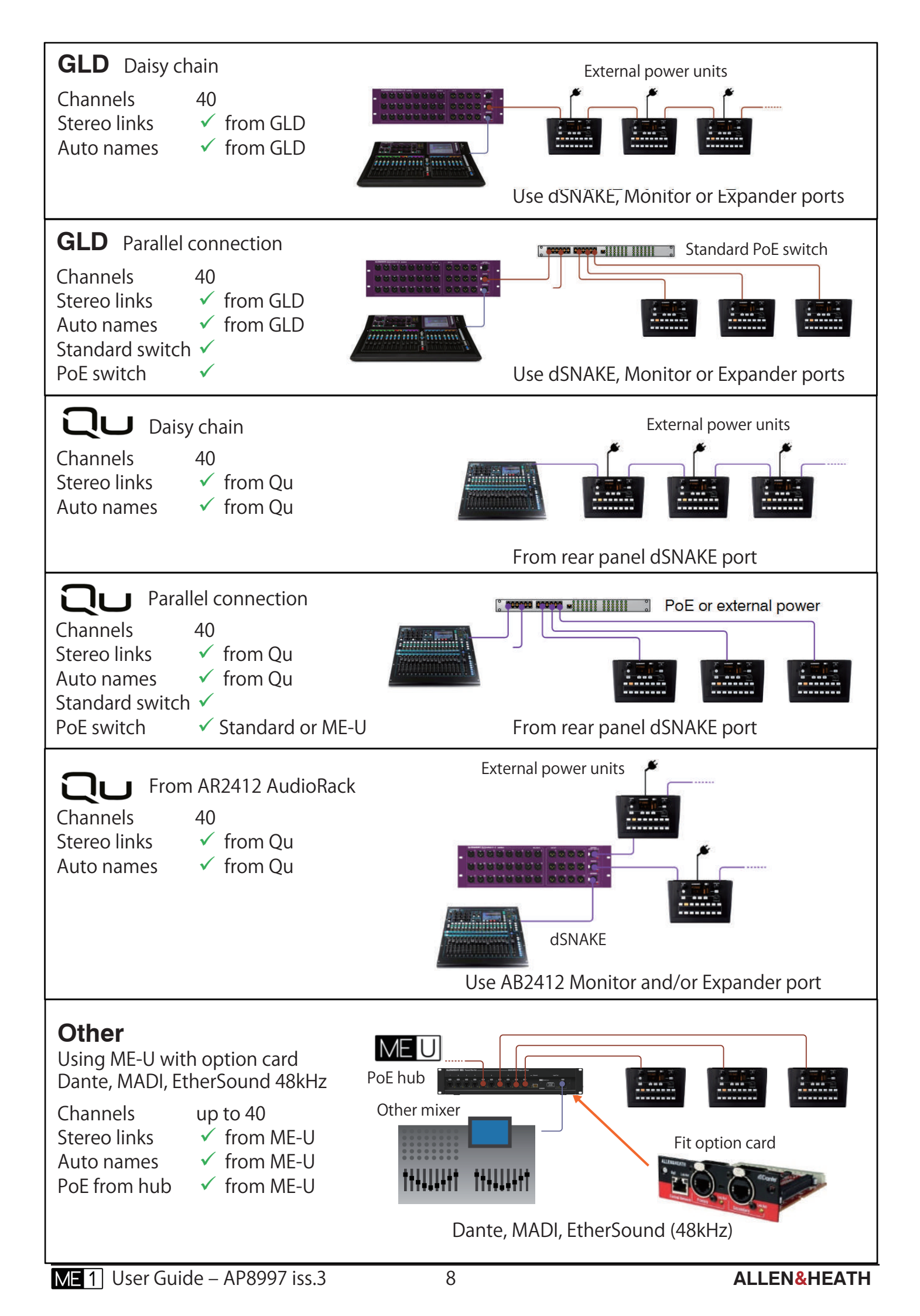

# 3. はじめに

最初に本ユーザーガイドを読むことをお勧めします。 しかし、すぐに使用したい場合は、以下の簡単な手順に 従ってください。

**内容を確認してください** - 梱包製品リストを確認し、 注意事項をお読みください。

**ME-1 ミキサーの電源を入れます**-各国に準じた電源に 適した電源プラグアダプターを取り付けてください。 プラグを差し込んで電源を入れます。

ME-1 の設定方法 - ミキシングシステムに接続する必要 なく、ME-1 をテストすることができます。 ホーム画面には、電源投入後の現在の設定名が表示さ れます。ME-1 は出荷時に 'ME' 設定がロードされて出荷 されます。

**DEMO プリセット**を呼び出すには、Recall キー + Key1 を押します。もう一度 Key1 を押して確定します。キー を離します。このリコール例は、バンドボーカル用の設 定です。

ME-1 の動作について:

- ・画面上の名前を表示します。
- ・レベルの調整はロータリーを回してください。
- ・パンの調整はロータリーを押したまま回してください。
- ・Key1 と Group キーを押してください。
- ・EQ とリミッターは Master キーを押してください。

オーディオを聞く - 両方のレベルコントロールをオフ にしてください。ヘッドフォンと MP3 プレーヤーを リアパネルの Aux 入力ソケットに差し込みます。 ゆっくりとローカルマイクを上げ、アンビエントを聞 きます。

Key9を押し、**MP3 プレーヤー**を起動してゆっくりと Master Level を上げてください。ヘッドホンの音楽を 聞いて、メーターの動きを見てください。

Key10を押して、テストトーンを追加します。

コントロールを試す

- ・オーディオの試聴
- ・ミュートの切替
- ・ソロを押し続け、1つの音源の試聴

このガイドの残りの部分を読んでください 😳

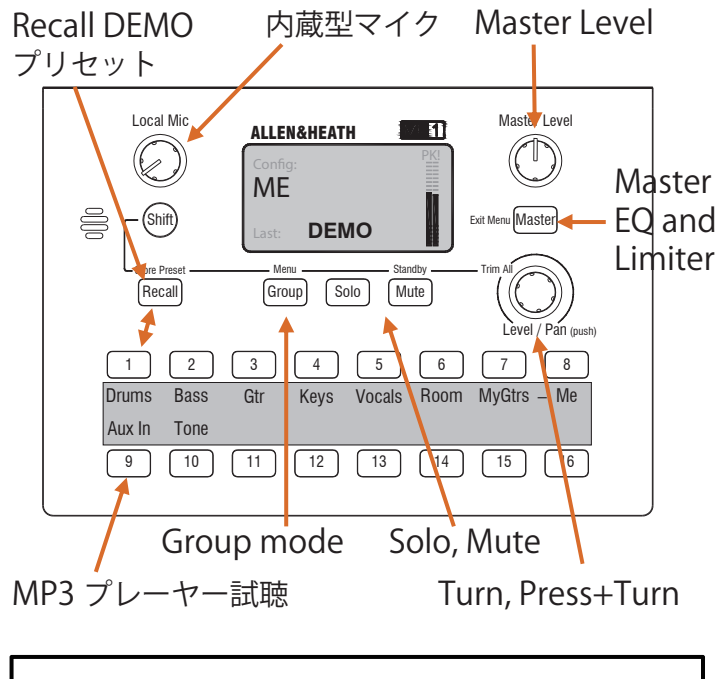

# 出荷時のME設定

「設定」はすべての ME-1 設定とプリセットを保存 し、USB キーで転送することができます。 「ME」設定は、ME-1 が出荷されたときにプリセット されています、また独自のスタート設定は、Allen & Heath のウェブサイトからダウンロードできます

・すべてのキーがオートモードに設定されています
(1つのキーにステレオアサインとしてリンクされている最初に利用可能なチャネルをアサインします)。
・名前はデフォルトに設定されています(チャンネル番号や名前は Cat5 ケーブル経由で受信します)。
・すべてのキーのプリセットのストア / リコールを有効にします。

4つのプリセットが設定されています
プリセット1 DEMO - バンドボーカルの例 Key 1-5 = 残りバンド Key 6 = ルーム (オーディエンス) Key 7-8 = ボーカルと楽器 Key 9 = ローカル Aux 入力 (MP3 プレーヤー) Key 10 = 1kHz の正弦波 (テストトーン) Key 11-16 = 未アサイン
プリセット 2 AUTO - すべてのキーは、オートモード で設定します。使用開始時に有効です。
プリセット 3 1T016 - チャンネル 1~16 にアサイン された Key で、Aviom®16 チャンネル モードで作業するときに素早く開始で

きます。 **プリセット4 CLEAR** - ブランクから開始するため、 すべてのキーはアサインされていま せん。

# 4. フロントパネル

#### Local Mic

内蔵型マイクがステージ上の音を拾い、他のミュージシャンとの会話が可能です。レベルコントロールを分け、マスターレベルコントロールの影響を受けません。オプションでマイクを無効にできます。

#### Screen

名前、レベル、パン、ステレオ・シ グナルメーター用の照明付きスクリ ーン。マスターEQとリミッター、設 定とプリセット情報、セットアップ メニューに使用できます。

#### **Master Level**

全体のミックスレベルを調整します。 ローカルマイクレベルには影響しま せん。

#### Master Key

マスターEQとリミッターにア クセスします。また、セット アップ中のメニューを終了す ることもできます。

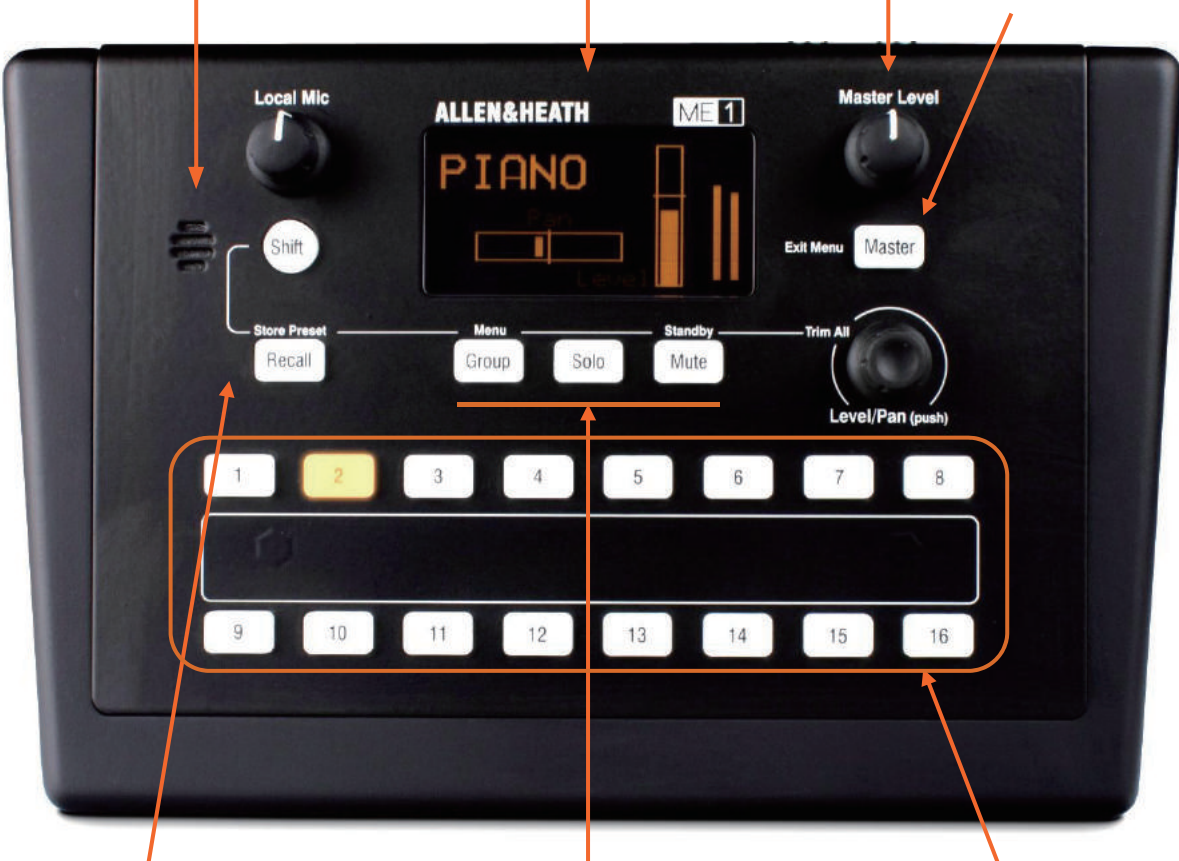

#### Shift key

押したまま: +リコール=ストアモード +グループ=セットアップメニュー +ミュート=スタンバイ入/切 + ロータリー =全レベルのトリム

#### Preset Recall key

プリセットのリコール、USBから プリセットをリコールするには、 リコールキーを押しながらSelect キーを押します。

#### **Preset Store mode**

現在のキーアサイン、名前、およ びグループメンバーをプリセット としてキー、またはUSBに直接保 存します。

#### Group key

グループが選択されている場合に 点灯します。Groupキーを押して グループモードに入り、グループ 内のレベル/パンを調整します。 セットアップメニューを終了する ときにも使用できます。

#### Solo key

現在の選択キーのみをソロにしま す。メーターには、選択したソー スのレベルが表示されます。一時 的なソロはキーを押し続けます。

Mute key 選択キーをミュートします。ミュ ート時は赤く点灯します。

#### Select keys

アサインされたソースを調整する には、16個の選択キーの1つを押 します。ミュート時は選択キーが 点滅します。最大16個のプリセッ トのストアとリコールにも使用で きます。

#### Rotary

レベルを調整するにはロータリーを回し、パンの調整には押しながら回してください。

Shiftキーを押し、ロータリーを回 しすべてのトリムを調整するか、 またはグループモードですべての グループのトリムを調整します。

セットアップメニューのオプショ ンにも使用できます。

# 5. リアパネル

#### Phones

1つまたは2つのヘッドフォン/イヤ フォンに接続するための3.5mmミニ ジャックと1/4インチTRSステレオジ ャック、またはワイヤレスインイヤ ートランスミッターやパワードスピ ーカーなどのラインレベルの機器に 接続できます。 ミックスとローカル マイク信号が含まれます。

#### Tip = 左、Ring = 右

#### Mono Out

パワードスピーカーやドラマーな どのモノラルラインレベルの機器 に接続するためのモノアウトバラ ンス型TRSジャックです。

出力は、LRミックスのモノラル出 力です。 ローカルマイク信号は含 まれません。

#### Aux In

3.5mmミニジャックを使用してMP3 プレーヤーやクリックトラックなど のローカルステレオラインソースを 接続します。

Aux Inは選択キーの1つにアサイン可 能です。 どのキーにもアサインされ ない場合は、その信号はオフになり ます。

Tip = 左、Ring = 右。

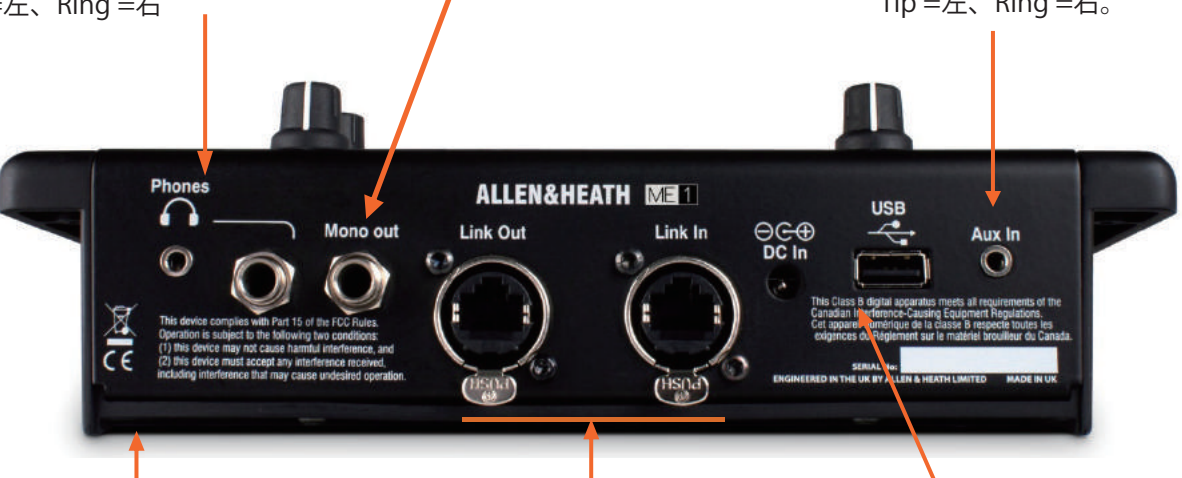

#### 取付方法:

#### Surface

平らな表面に使用するための滑 り止めスペーサー付。

#### Top or mic stand

標準の3/8"ネジ受を装備してい ます。

#### Side of mic stand

側面から取り付けタイプのブラ ケットを付属しています。装備 されている3/8 "ネジ受から取り 付け可能です。

#### Plinth

プラスチック製の6ヵ所ネジ穴 を使用して固定可能です。

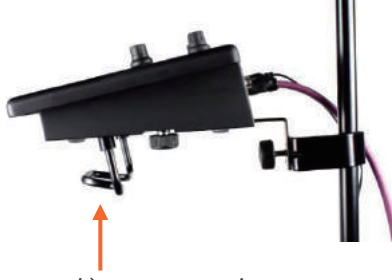

ヘッドフォンフック

#### Link In

音源からCat5ケーブルで、EtherCon コネクターに差し込みます。

GLDまたはQu dSNAKE、またはME-U ハブに接続すると、40チャンネルの オーディオを受信でき、Aviom®A-Net 16に接続すると、16チャンネルのオ ーディオを受信します。名前とステ レオリンク情報も受信することがで きます。

PoEスイッチまたはME-Uハブに接続 されている場合は、DC Inソケットの 代わりにLink In Cat5ケーブルを使用 してミキサーに電力を供給できます。

#### Link Out

デイジーチェイン接続するときに Cat5ケーブルで、次のME-1にオー ディオを供給するためのEtherCon コネクターです。

Link OutはPoE電源を供給しません。 デイジーチェーンミキサーは外部電 源ユニットを使用して給電されます。

#### DC In

外付PSU(電源)入力。 ミキサーは、 ME-1付属の電源ユニットのDCケーブ ルを使用して電源を供給することが できます。

また、PoE (Power over Ethernet) スイッチまたはME-Uハブに接続する とLink In Cat5ケーブルを介して給電 することもできます。

#### USB port

ME-1ミキサー間のデータ転送、また はコンピューターへのバックアップ。 個々のプリセットまたは全ての設定 を転送します。 ME-1のファームウェ アの更新にも使用されます。1台の ME-1を設定し、その設定を他のミキ サーにコピーすることで、多くの ME-1ミキサーを素早くセットアップ できます。

# 6. ME-1のインストール

# 6.1 ユニットの取付

サーフェイスのマウント – 滑り止めスペーサー Note 高温機材の近くには置かないでください

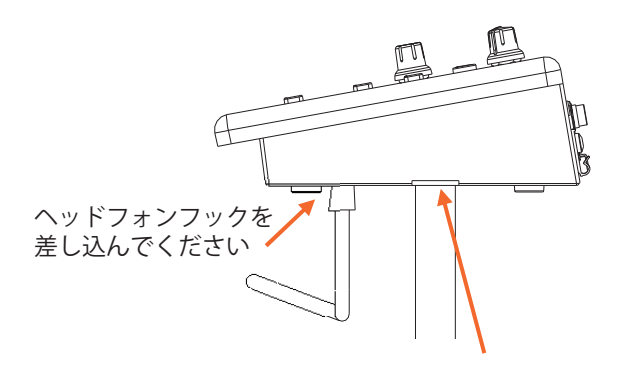

スタンド立て用トップ-3/8インチネジ穴 Note マイクスタンドが安定していることを 確認してください

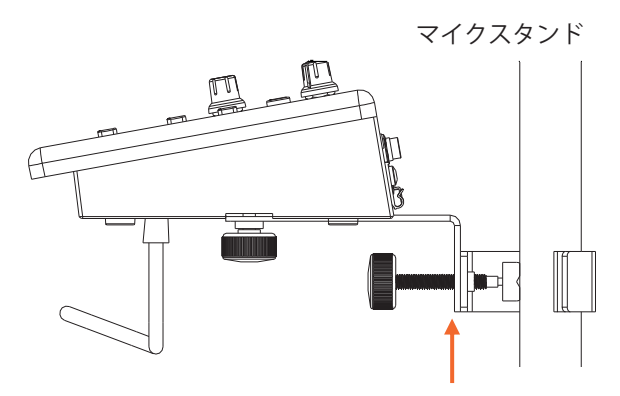

サイド用スタンドマウントーブラケット付属 台座マウンドー6Bネジ

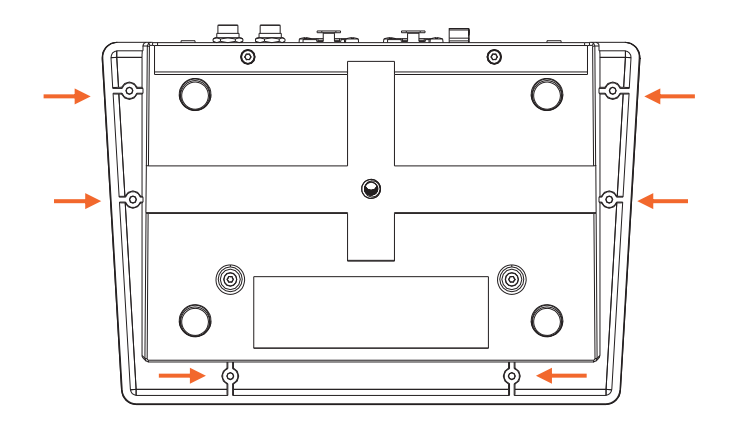

6.2 Cat5 ケーブル

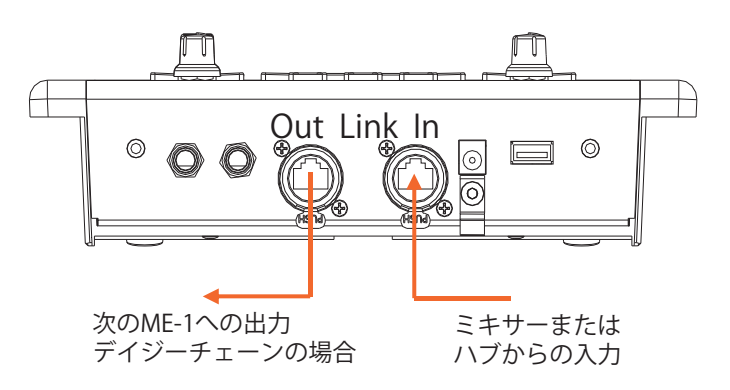

STP(シールドツイストペア)CAT5e以上のケーブルを 使用してください。フォイルスクリーンとスクリーン が編込まれたケーブルは、干渉を遮蔽し、より頑丈です。 撚り合わされたコアケーブルは、ねじれたり、繰り返し 使用し起こりうるダメージが少なくなります。

ME-1は、接続を保護し、ツアー用の適合性を保証するために、ロック付きのNeutrik EtherConを提供します。 EtherConプラグをロックするケーブルを使用してください。 ケーブル1つあたりの最長 = 100m

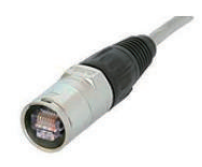

# 6.3 Ethernet スイッチ

複数のME-1ミキサーをそれぞれ独自のケーブルでパ ラレル接続するには、市販の標準のイーサネットス イッチを使用できます。

- Note Aviom®A-Net 16は、標準のイーサネットスイッチと 互換性がありません。 管理されていない100 Mbit / s(ファストイーサネット) またはギガビットスイッチが適しています。
- Note 3層PoEスイッチの使用は推奨されません。 PoE (Power over Ethernet)の場合、2つの規格802.3af (ソースで15.4W)または802.at (ソースで25.5W) のいずれかが適しています。 接続するすべてのME-1を提供するのに十分な総合電力 定格であることを確認してください(1ミキサーあたり 15Wを許容します)。

Allen & HeathのME-Uハブは、最大10台のME-1にPoEと 接続を提供します。

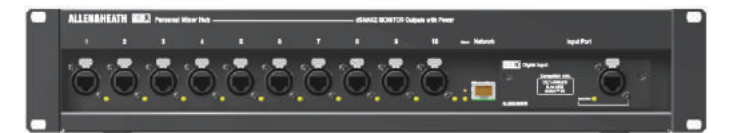

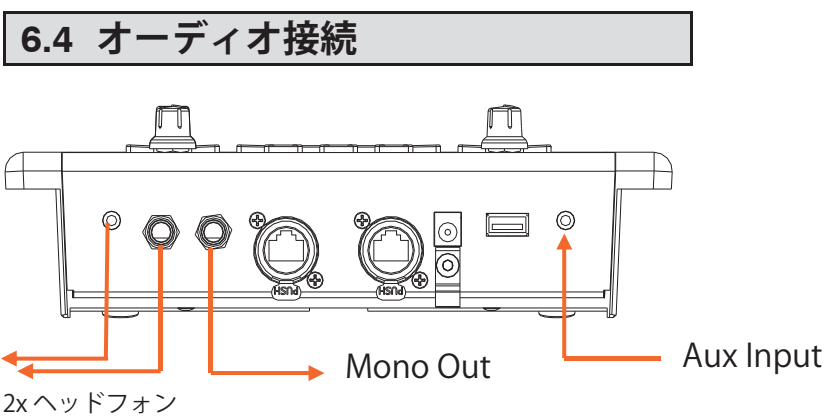

ZX ヘットフォン または、イヤフォン

#### **Stereo Headphones**

1/4 インチ、または 3.5mm のヘッドフォンやイヤフォン差込口が 2 つのあります。インピーダンス $が <math>16\Omega \sim 600\Omega$ のヘッドフォンを推奨します。イン ピーダンスの低いヘッドフォンは、音量が大きく なる可能性があります。

1 つのソケットを使用することも、同時に 2 つの ソケットを使用することもできます。たとえば、 同じミックスを 2 人のミュージシャンに送ること ができます。

#### Stereo line equipment

ステレオ出力を使用して、録音デバイスやワイヤ レスインイヤートランスミッターなどのラインレ ベルの機器に給電することができます。

最大ライン出力レベル = + 21dBu。 ME-1 は、左右両方の信号を同じ TRS(3 極ステレ オ)出力ジャックに出力します。同じステレオ信 号が大小の出力ソケットに複製されます。

左右別々の入力を備えた機器にはステレオ Y 字ケ ーブルを使用してください。 出力はアンバランスです。バランス機器に接続す るには、入力コールド(-)信号を接続先プラグ 内のグランドに接続します。

#### Mono output

出力は、バランスやアンバランスでパワードスピ ーカーなどのラインレベルの機器に供給すること ができます。

#### Aux Input

3.5mm のミニジャック入力ソケットは、MP3 プレ ーヤーなどのステレオソースに接続することがで きます。クリックトラックなどのモノラルソース を使用するには、プラグ内のチップ(左)とリン グ(右)の接続をリンクします。

ME-1 とステレオライン機器の接続 モノジャック2つの使用 RIGHT  $\mathbf{r}$ ME-1 Stereo Out  $\sim$ T LEFT GROUND RİGHT LEFT ジャック付き機器への接続 ステレオジャック2つの使用 RIGHT ME-1 Stereo Out  $\Pi$ I FFT GROUND RİGHT LEFT Link RING to SLEEVE to unbalance XLR 入力付き機器への接続 Link PIN3 (cold, -) to PI N1 (ground) to unbalance 0 Ó

#### ME-1使用方法 7.

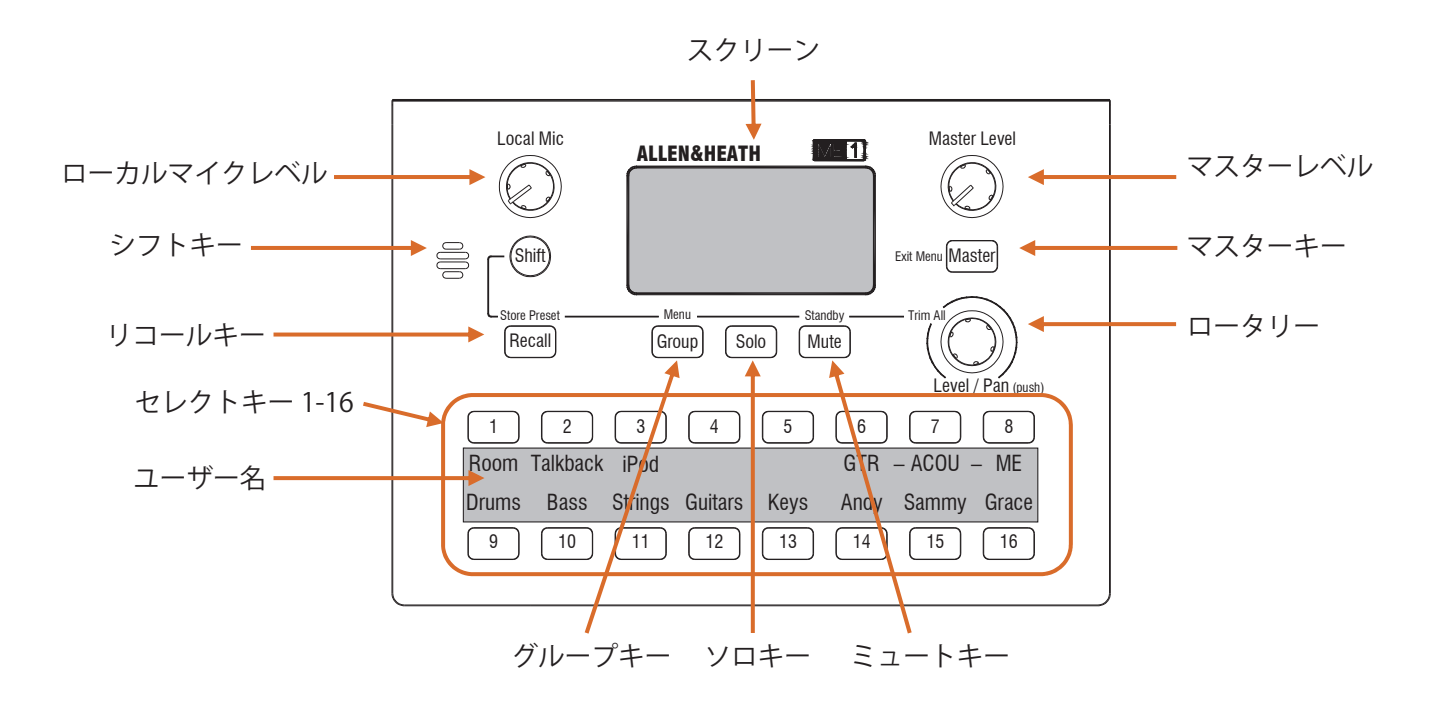

# 7.1 電源のオン/オフ

#### 電源を入れる

外部PSUをDC InソケットまたはCat5ケーブル(PoEス イッチまたはME-Uハブ)からLink Inソケットに差し込 みます。ホーム画面が表示され、ディムの明るさでキ ーが点灯します。

ME-1はノーマルモードで起動し、以前の設定が復元さ れ、すべてのキーがオフになります。

#### 電源を切る

PoEを使用している場合は、DCケーブルまたはLink In Cat5ケーブルのプラグを抜きます。

Note Link Outソケットからデイジーチェーン接続さ れている場合、電源を切るとチェーン内の他のミキサ ーのオーディオがオフになります。

# 7.2 スタンバイ

席を離れるときは、ミキサーをオフにする代わりに Standbyを使用してください。コントロールがロック され、オーディオがミュートされます。スタンバイ時 画面には、設定名が表示されます。

#### スタンバイ設定

Shiftキーを押しながらMuteキーを押します。終了する 場合は、再度Shift+Muteキーを押してください。

# 7.3 操作モード

#### ノーマルモード

音源のレベル、パン、ミュートにはSelectキーを押し てください。ミックスEQとリミッターはMasterキー を押してください。

#### グループモード

(グループが選択されている間は、Groupキーが点 滅します)グループのメンバーのレベル、パン調整 はスクロールしてください。

#### ソロモード

(Soloキーの点滅もしくは点灯します)ミックスの 個別の音源を聞きます。

#### リコールモード

(Recallキーを押したままにします) ミキサーや USBから保存されたプリセットを現在の設定に上書 きします。

#### ストアモード

(Shift+Recall) 現在の設定をプリセットやUSBに保 存します。

#### 設定モード

(Shift+Group) ディマーや設定画面にアクセスし ます。

#### スタンバイモード

(Shift+Mute)設定をロックし、ミュートします。

7.4 ロータリーコントロール

#### Turn

レベル、EQゲイン、リミッターの調整に回します。 Press and turn

押しながら回し、パンとEQを調整します。

**Press Shift and turn** Shiftを押しながら回し、すべてのトリムレベル、 グループ内のすべてのレベルを調整します。

#### Press

グループメンバーを選択または、メニューオプショ ンを選択します。

# 7.5 スクリーンセーバー

キーやロータリーが10分間以上放置されている場合、 設定名が動きます。 音声は影響を受けません。 任意 のコントロールキーを押すことで、その機能に即座に アクセスします。 機能を変更せずに解除するには、 Shiftキーを押します。

# 7.6 ホームスクリーン

ミキサーはホームスクリーンから始まります。

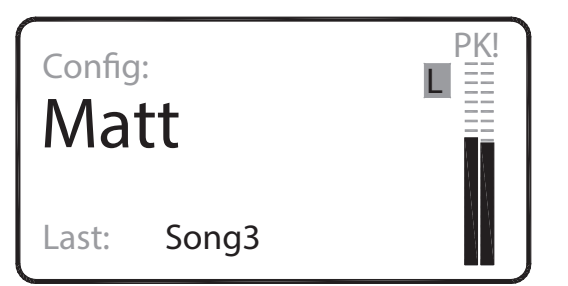

ミキサーまたはユーザーを識別するための**設定名**を 表示します。セッション中に呼び出された**最後のプ** リセット名を表示します。電源投入後または何もリ コールされていない場合はブランク状態になります。

# 7.7 ステレオメーター

Master Levelコントロールの前に信号を表示します。 ノーマルモードでは、統合されたミックスレベルが表示されます。ソロモードでは、選択したソースのレベルが表示されます。

「PK!」はクリップする3dB前で点灯し、信号が大き すぎることを警告し、さらに大きくすると歪むことが あります。リミッターが有効な場合に「L」が点灯し ます。

#### 適切なメーターの読み方

最大音が「PK!」または「L」を点灯しないようにレベルを調整してください。「Pk」または「L」が点滅している場合、ソースレベルを下げるか、すべてのレベルを同時に減らすトリムを使用します。

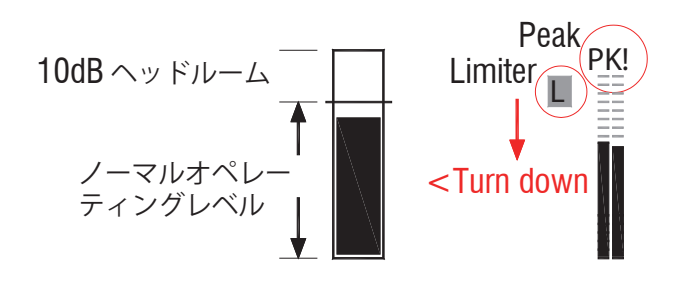

# 7.8 マスターレベルの調整

Master Levelを回して出力音量を調整します。プリセットに保存されていないグローバルコントロールです。 ミックス・レベルには影響しますが、ローカルマイクレベルには影響しません。メーターはプリレベルなので、このコントロールの影響を受けません。

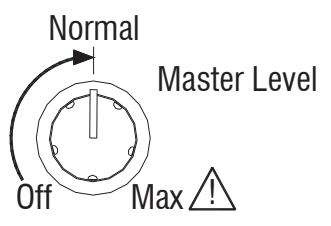

最小レベルから始めてください。 最適なメーターレベ ルに音源を調整し、ロータリーを上げて、快適なレベ ルに調節してください。通常設定は、中央の位置です。

# \land Warning

聴覚障害の危険性を避けるため、大音量での長時間の 使用はしないでください。

# 7.9 ローカルマイクレベルの調整

ローカルマイクをオンにして、内蔵マイクからステージ 上の音をヘッドホンやインフォンに加え、ミュージシャ ン同士で会話が可能です。

ローカルマイクレベルはプリセットには保存されず、 マスターレベルやメーターには表示されません。 マイク信号はステレオ出力のみに送られます。

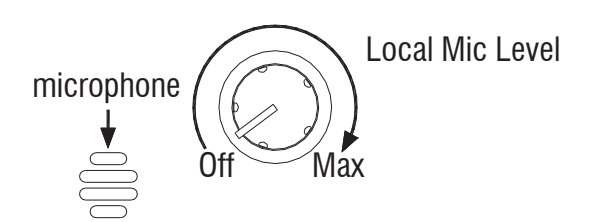

最小レベルから始めてください。そのままキープする か、必要なときだけレベルを上げてください。

#### Note

フィードバックを避けるために、内蔵マイクの音量を 上げた状態で、ヘッドフォンを内蔵マイクの横に置か ないでください。

#### Note

ローカルマイクはステージサウンド用で、オーディエンスを追加したり、CAT5リンクを介して他のミュージシャンとコミュニケーションを取ることを目的としていません。

#### Note

ローカルマイクが聞こえない場合、セットアップでロ ーカルマイクが無効になっている(ミュートされてい る)可能性があります。

# 7.10 音源選択

Selectキーを押します。アサイン方法は以下に表示 されます。

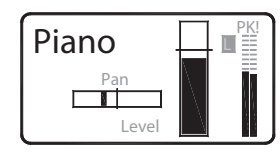

#### チャンネルソース

Cat5入力を介した40チャンネ ルの1つ。レベルとパンの利用 ができます。

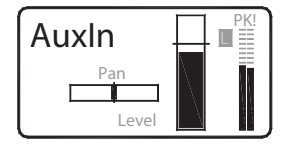

#### Aux Input

背面パネルのステレオ 入力ソケット。レベルと バランスの利用が可能です。

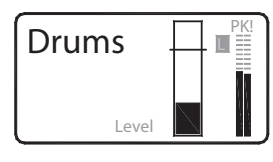

#### Group

Keyは、メンバーとして複数の チャンネルがアサインされたグ ループです。Groupマスター レベルの利用が可能です。

# Key unassigned

Unassigned

キーにアサインされたソースは ありません。

# 7.11 レベルとパンの調整

ソースを選択:

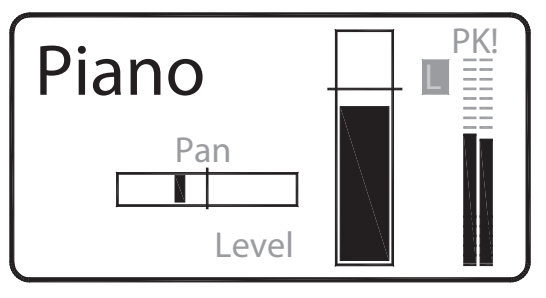

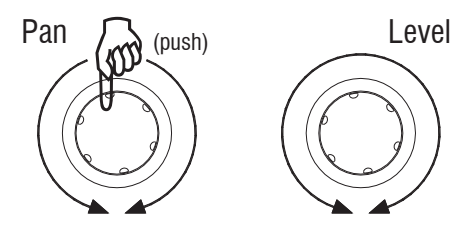

#### Level

目印のラインを '0'として、ヘッドルーム+ 10dBまで、 ロータリーを回してレベルを調整します。

#### Pan

ロータリーを押しながら回します。 Panはモノラル ソースをLeftとRightの間に配置し、ステレオソース のLeftとRightのバランスを調整します。

#### Note

グループはパンを使用できません。 ただし、グルー プ内の各メンバーのパンを調整できます。 チャネルがSelectキーにアサインされ、グループのメン バーでもある場合、レベルバー上のポインターは、現 在のグループマスターレベル設定を示します。

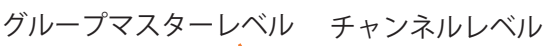

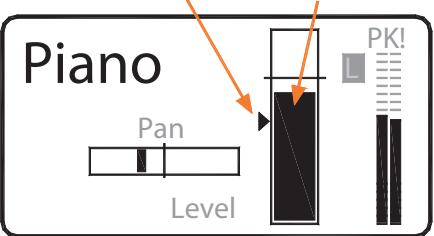

チャンネルSelectキーのレベルとグループ内のメンバー のレベルは同じです。

#### Note

チャンネルを上げ、オーディオチェックが聞こえない 場合は、関係するグループマスターがオンになってい ることを確認してください。

# 7.12 トリムすべてのレベル調整

Shiftを押しながらロータリーを回して、すべてのトリムのレベルを同時に調整します。

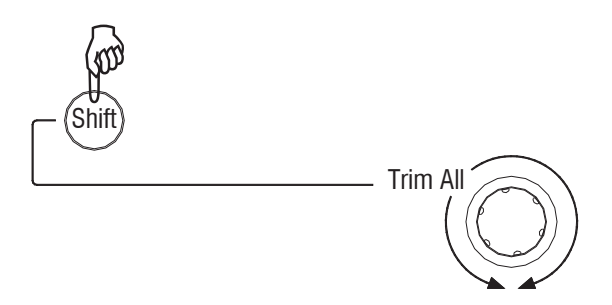

「PK!」または「L」が点滅している場合はミックスを 減らし、低いメーターのミックスを表示するか、すべて のレベルをオフにするには、トリムオールを使用します。

ノーマルモードでは、Trim Allがすべての選択キーレベ ルを調整します。グループマスターを調整し、ソースメ ンバーは調整しません。

**グループモード**では、Trim Allが選択したグループ内の メンバーのみのレベルを調整します。

Note ミックスバランスは、最高レベルのソースが最大 に達するか、最低レベルのソースが最小に達すると変化 します。 ソース間の相対的なバランスを維持したい場合は、トリ ムオールを使用して<u>微調整</u>してください。

#### Trim Allを使用してすべてのレベルをオフにする

トリムオールを使用してすべてのレベルをオフにします。 最高レベルの設定のソースを選択します。Shiftを押しな がらロータリーを反時計回りに数回回してオフにします。 この方法でミックス全体またはグループだけをリセット することができます。

# 7.13 音源・マスターをミュートする

SelectキーまたはMasterキーを押します。

選択したオーディオをオンまたはオフにするには、Mute キーを押します。ソースがミュートされているときは、 キーが赤く点灯します。

ソースがミュートされているが、選択されていない場合、 ミュートされていることを知らせるためにSelectキーが 点滅します。

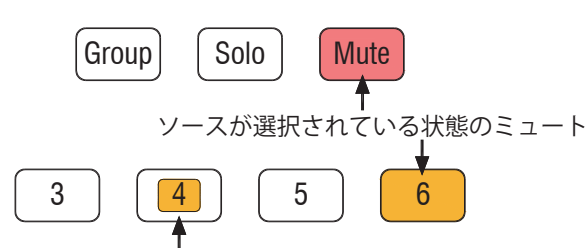

ソースが選択されていない状態でのミュート (点滅)

Note ソースをミュートすると、ローカルでミュートされます。これは、システム内の他のME-1のミキサーは ミュートしません。

たとえばミュージシャンが別のギターを接続する場合な ど、すべてのME-1ミキサーへの影響を防ぐためにエンジ ニアはメインコンソールのギターをミュートします。

# **7.14 ソロを聞く** ソースを選択する:

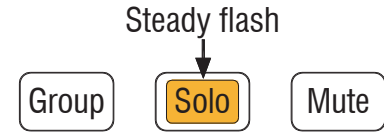

#### ソロラッチモード

**ソロモード**ではソロキーが一定に点滅します。 選択したキーを除くすべてのオーディオがミュートされ ます。ミックス内でのソロを聞け、そのメーターレベル をチェックすることができます。 他のSelectキーを押し、異なるソロを選択します。終了 するには選択キーをもう一度押すか、ソロをもう一度押 してノーマルモードに戻ります。

#### 一時ソロモード

Soloキーを押し続けます。点滅が止まり、押さえている 間点灯します。モニターを終えたらキーを離してください。

# 7.15 グループマスターレベルの調整

グループレベル全体の調整をします ソースを選択します。 グループとしてアサインされてい る場合は、Groupキーが点灯し、マスターレベルの画面 が表示されます

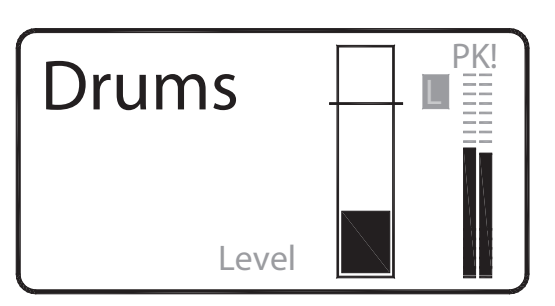

ロータリーを回して、グループマスターレベルを完全な オフから規定 '0'を通り+10dBゲインまで調整します。

Note グループのマスターレベルは、ソースメンバーが 聞こえるようにする必要があります。

#### 7.16 グループソースレベルの調整

グループメンバーのレベルとパンを調整します。 グループを選択してGroupキーを押すと、**グループモ** ードになります。

Steady flash

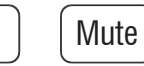

Groupキーが点滅し、グループのメンバーとしてアサインされたソースのリストが表示されます。

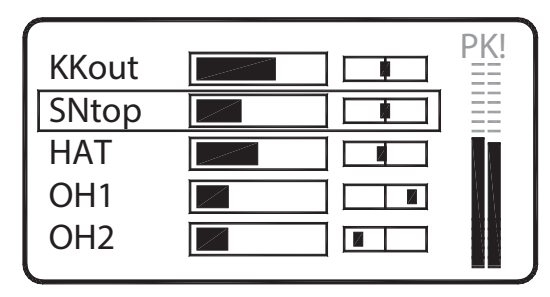

- ロータリーを回してメンバーをスクロールし、調整した いメンバーを探します。
- ロータリーを押して選択します。

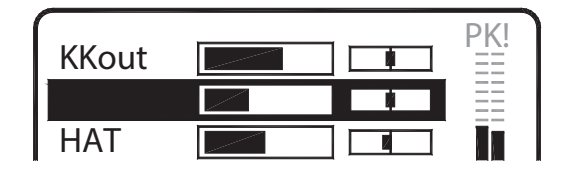

ロータリーを回してメンバーのレベルを調整します。 ロータを押しながら回し、パンを調整します。 Groupキーを押して終了します。

# 7.17 マスターEQの調整

Masterキーを押します。ミックスマスターの3バンド EQとリミッターの設定が表示されます。

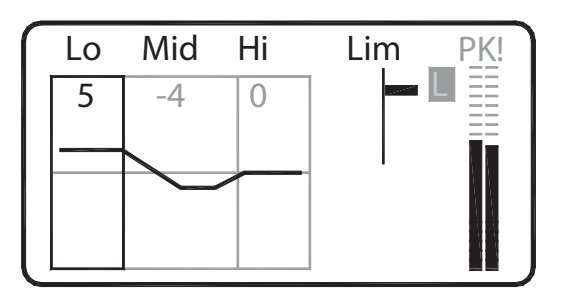

ロータリーを回して使用可能な設定をスクロールし、 調整したいEQバンドをハイライトします。 ロータリー を押して選択します。

ロータリーを回して、カットやブーストの量を調整し ます。直線はフラットリスポンスを示します。

ミッドバンドを選択して中心周波数をスイープすると きは、ロータリーを押して回します。

**EQを使用する** - EQをフラットにします。 極端なカット やブーストを避けてください。

#### 7.18 ミックスのリミッター調整

Masterキーを押します。

ロータリーを回してLimをハイライト表示し、キーを 押して設定を選択します。ロータリーを回し0dB(制 限なし)から下に-24dB(最大限に制限)までのポイ ントを調整します。

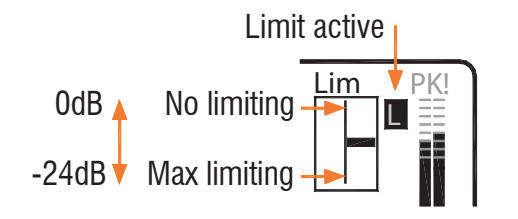

#### リミッターの使用

Master Levelをヘッドフォンの通常動作位置に設定し、 リミッターをスケールの上部に設定します(制限なし)

ボーカルの最大瞬間など、演奏中に予想される最も高い信号とメーターを読み、リミッター「L」が点滅し始めるまでロータリーを上げてください。

Note リミッターは、ミックスの予期外の大きな音量 を防ぐことができます。 Master Levelコントロールは、 使用しているヘッドフォンや耳の種類や感度に合わせ て全体の音量を設定します。

#### 7.19 プリセット

ME-1には最大16個のプリセットがあります。

各Selectキーには、システムエンジニアがプリセットモ ードを設定し、ストアとリコールまたはリコールのみを 許可することができます。

プリセットは、USBにストア/リコールすることができ、 ME-1ミキサー間でプリセットを転送することもできます。

#### プリセットストア

- ・Key設定-ソースと名前
- ・Groupメンバー
- ・インプットレベル、パン、ミュート

プリセットには、キープリセットモード、Master EQ、 リミッターまたはSolo設定、ローカルマイクとマスター レベルは保存されません。

#### 7.20 キーからのプリセットリコール

Recallキーを押し続けます キーを選択するとプリセットステータスが表示されます

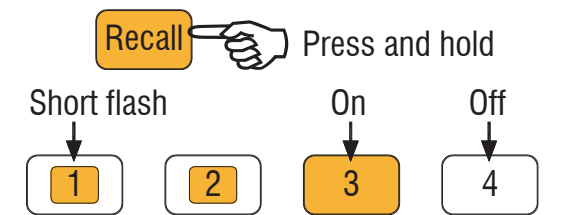

Off - プリセットはブランクです

**On** - 最新のプリセットがリコールされています

Short flash – プリセットがリコール可能です

Recallを押しながらSelectキーを押します。使用可能な プリセット番号と名前が画面に表示されます。 キーが点滅し、呼び出される準備が整ったことが示さ れます。

| Recall:               | Preset4 |  |
|-----------------------|---------|--|
| Press again to recall |         |  |
| SO                    | NG4     |  |

Selectキーをもう一度押して、リコールを確定します。 現在の設定は、プリセットの内容で上書きされます。 リコールキーを放して終了します。

# 7.21 USBからのプリセットリコール

Recallキーを押します USBキーが差し込まれている場合、キーにあるプリセッ トのリストが表示されます。

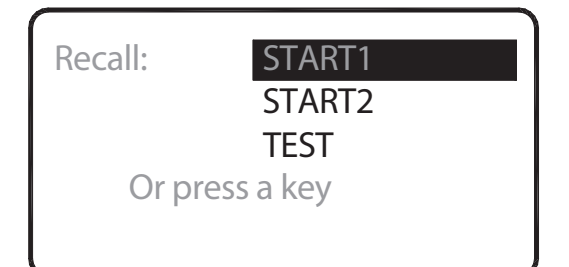

Recallを押している間、ロータリーをスクロールさせ、 リコールするプリセットをハイライトします。

ロータリーを押してプリセットを選択します。 もう一 度押すと、リコールが確定します。

Recallキーを放して終了します。

# 7.22 プリセットをキーに保存する

Shiftを押しながらRecallキーを押し**ストアモード**に入り ます。

キーを選択すると、プリセットの状態が表示されます。

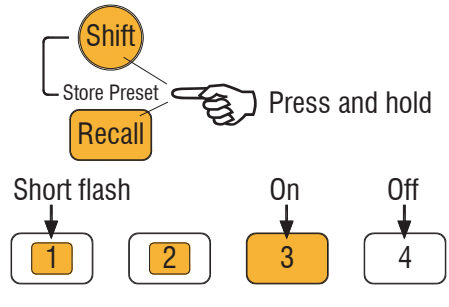

Off - キーセットまたはリコールのみ

**On** - 最後に保存されたプリセット

Short flash – プリセットはストア可能です

Selectキーを押します。 使用可能なプリセット番号と名 前が画面に表示されます。キーが点滅し、ストア可能な 状態を示します。

| Store:   | Preset4      |
|----------|--------------|
|          | Edit         |
| Press ag | ain to store |
| SO       | NG4          |

キーをもう一度押すと、プリセットを現在の設定で上書 きします。 保存されると、ME-1は**ストアモード**を終了します。

## 7.23 プリセットをUSBに保存する

Shiftキーを押しながらRecallキーを押すと、ストアモー ドに入ります。 USBキーが接続されている場合は、「To USB」が画面上 でハイライトされます。

| Store: | To USB    |
|--------|-----------|
| Or pr  | ess a key |
|        |           |

ロータリーを押してUSBキーを選択します。 ロータリー をもう一度押すと、USBに名前が表示されたプリセット が保存されます。

USBにプリセットを保存する前に、名前を変更する場合 は、[Edit Name]を選択します。

Note 名前が空白の場合、プリセットはデフォルトの「PRESET」名でUSBに保存されます。保存されると、 ME-1は**ストアモード**を終了します。

#### 7.24 プリセットを編集する

**ストアモード**時に、編集したいプリセットのSelecrキ ーを押します。 ロータリーを押して<mark>編集</mark>画面を開きます

- ・名前は最大8文字までです
- ・名前をクリアにします
- ・プリセットの内容と名前をクリアにします

#### プリセットに名前を付ける

ロータリーを使用して、編集する文字までスクロールし ます。もう一度押すと選択し、使用可能な文字をスクロ ールします。もう一度押すと、別の文字にスクロールし ます。

| Store:     | Preset4    |
|------------|------------|
| Clear Pres | set        |
| X S        | <u>NG4</u> |

プリセットに使用できる文字は次のとおりです。 0-9、A\_Z、スペース

#### プリセット名をクリアにする

Xにスクロールします。すべての文字をクリアに するにはロータリーを押します。

| Store:         | Preset4 |  |  |
|----------------|---------|--|--|
| Clear Preset   |         |  |  |
| ⊠ <u>SONG4</u> |         |  |  |
|                |         |  |  |

#### プリセットの内容と名前をクリアにする

クリアプリセットにスクロールしエンコーダーを 押してください。

| Store:       | Preset4 |
|--------------|---------|
| Clear Preset |         |
|              |         |

プリセットを消去すると内容が消去され、名前が 空白(名前なし)にリセットされます。

クリアされたプリセットを呼び出すと、「Preset is blank」というメッセージが表示されます。

Note 誤って設定の上書を防ぐ必要のないプリセットをクリアすることをお勧めします。

編集メニューを終了する

Masterキーを押して**ストア**画面に戻ります。

ストアモードを終了するには、Shiftキーを押し ながらRecallキーを押します。

# 8. ME-1の設定

システムエンジニアは、ユーザーの要望に合わせてME-1を設定します。

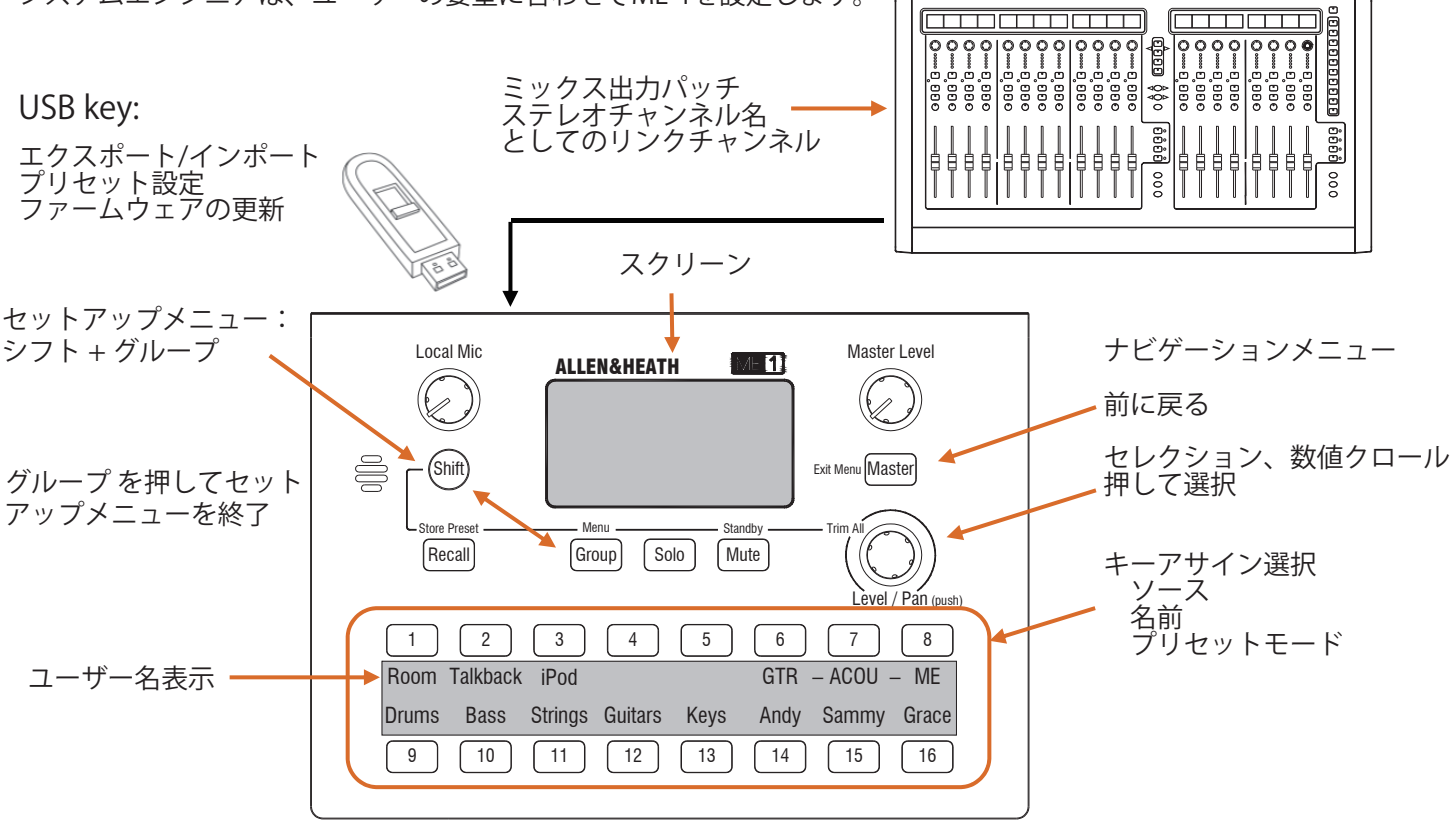

#### 8.1 ミキサー出力をME-1にパッチする

接続されているソースに応じて、最大16または40のチャ ンネルへパッチ、ステレオリンクの設定、チャンネル名 の送信が可能です。

#### Channels

ダイレクトアウトは、通常ポストEQ、プリコンプレッサー プリフェーダー、ポストミュートです。

#### Link

ステレオペアとして奇数/偶数をアサインします。

#### Groups

メインコンソールでソースを合わせる場合は、モノラルまたはステレオのグループを選択します。

#### Auxes

メインコンソールで独立したバランスを作成するためのモ ノラルまたはステレオAUXです。

#### Main mix

FOHミックスを送ります。

#### FOH effects

ステレオグループを介してメインミックスFXリターンを合わせ、ミュージシャンに送信します。

#### 'My' effects

リードボーカルへのリバーブなど、1人のミュージシャンに 専用のコンソールで使用可能なFXを設定します。チャンネル ダイレクトアウトまたはステレオグループでリターンを設定 します。

#### Ambient mics

アンビエントマイクのステレオペアのチャンネルダイレクト アウトを設定します。

#### Talk

モノラルAUXまたはスペアチャンネルダイレクトアウトを介 してミュージシャンとの会話が可能です。

#### **GLD dSNAKE or MONITOR port**

40チャンネル + ステレオリンク+ 名称 I/O / Monitorスクリーンより設定

#### Qu Series dSNAKE

40チャンネル + ステレオリンク+ 名称 Setup / Output Patchスクリーンより設定

#### Other via ME-U hub (48kHz)

最大40チャンネル + ステレオリンク+ 名称 ステレオリンクと名称用のPC>ネットワーク カードオプション - Dante, MADI, EtherSound

ME 1 User Guide – AP8997 iss.3

# 8.2 セットアップモード

セットアップメニュー: Shiftを押しながらGroupキーを押す

| Dimmer              |   |
|---------------------|---|
| About               |   |
| Key Setup           |   |
| System Setup        |   |
| Press Group to exit | J |

メニューリストのスクロールとアイテム選択はロータ リーを用いてください。 前の画面に戻るにはMasterキーを押してください。 ノーマルモードへ戻るにはGroupキーを押してくだ さい。

# 8.3 明るさ調整

ディマーメニュー:

Dimmer About Key Setup System Setup Press Group to exit

2つの設定方法があります。ロータリーを押して明る さを調節してください。ディマーはスクリーンとキー 明るさを調整できます。

# 8.4 スクリーンについて

スクリーンについて:

Config: MATT Unit: MM4 Firmware: V1.00r9057 Mac: 00:04:C4:00:73:3A

このスクリーン画面はME-1ミキサーについての情報で す:

- ・現在の設定名(設定)
- ・現在のユニット名(ミキサー)
- ・現在のファームウェアバージョン
- ・MACアドレス(工場出荷時設定)

#### 8.5 キーソースをアサイン

各オーディオソースは16個のセレクトキーに好みに合 わせてアサインできます。

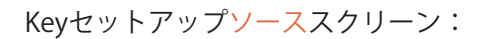

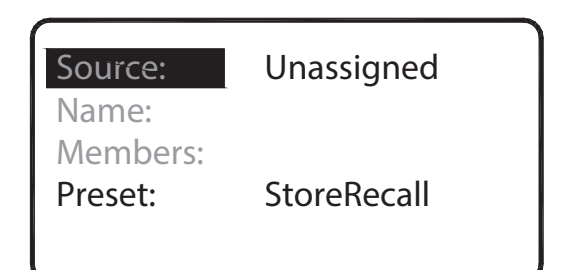

利用可能なソースのリストが表示されます。ロータリ -を使ってスクロールし、必要なソースを選択し押し てください:

| Unassigned  |
|-------------|
| 🗌 Group     |
| 🗌 Aux Input |
| 🗌 Auto Mode |
| 🔲 1kHz Sine |
|             |

#### Unassigned

キーはオーデイオソースを選択しません。キーを未使用のままにするか、プリセットにのみ使用するかを選 択します。

#### Group

キーをすべてのチャンネルの全体レベルを設定するマ スターグループに設定します。例えば、「Drums」ま たは「Vocals」グループです。

#### Aux Input

背面にあるローカルステレオライン入力を選択します。

#### Auto Mode

キーはアサインされていない最初の利用可能なチャン ネルに自動的にアサインされます。

#### 1kHz Sine

ME-1出力に接続された機器のレベルをテストまたは、 設定するために正弦波。

#### Channels 1-40

Cat5ケーブルを介した最大40チャネルのキーに個別の ソースをアサインします。

#### Note

接続されたソース(dLIVE、GLD、ME-U、Aviom<sup>®</sup>) からステレオリンクデータを受信すると、ステレオ チャンネルペアがシングルキーにアサインされます。

**Note** ソースリストには、接続元(dLIVE、GLD、ME-U) から受信したチャンネル名が表示されます。

# 8.6 オートネーム、ステレオリンク

#### Names

ソースで作成され、Cat5ケーブル経由で送信されたチャンネル名は、ME-1ミキサーで検出され使用できます。

| Source:  | 17-18 SyntL |
|----------|-------------|
| Members: | Synth       |
| Preset:  | StoreRecall |

ME-1は受信した名前をキー設定画面に表示します。 これは「デフォルト」の名前として使用されます。 また、カスタムキー名を作成してME-1ミキサーに 保存することもできます。

たとえば:

#### Bass

名前がソースから入手可能な場合、ME-1はこれをデフォルトとして表示します。

#### IP5 or Aux2

IP5またはAux2 - 名前が適用されていない、またはソー スでリセットされている場合、ME-1はチャンネルのタイ プと番号を表示します。

#### Unused

チャンネルがアサインされていない場合、ME-1はこのラ ベルを表示します。

5

オートネームが使用できない場合、代わりにチャンネル 番号が表示されます。

#### Stereo Links

奇数/偶数チャネルは、Cat5ケーブルを介してME-1に送 信される前に、ソースでステレオペアとしてリンクされ ている場合があります。 これにより、ステレオリンクされたペアを1つのキーに アサインすることができます。ステレオペアの場合、 パンはバランスコントロールになり、左右相対的な信号 レベルを調整します。

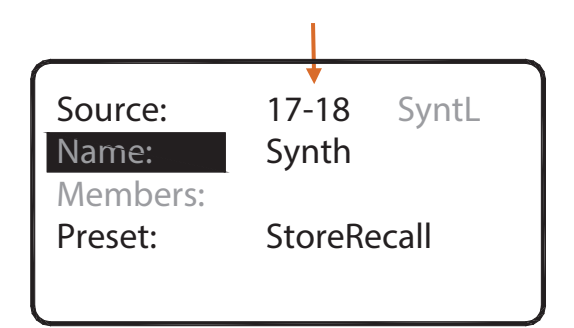

キーアサインおよびグループメンバーリストには、リ ンクされたペアの奇数(左)チャンネルのみが表示さ れます。

#### ステレオリンクチャンネル例

ステレオキーボード、エフェクトリターン、オーディ エンスマイクなどのソースをリンクします。

オートネームとステレオリンクが利用可能です:

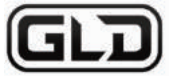

#### ✓✓ dSNAKE port

サーフェイスまたはラックの使用可能なdSNAKE、エク スパンダーポート

#### ✓ ✓ AR2412 Monitor port

ME-1 (40チャンネル)またはAviom<sup>®</sup> (16チャンネル) モードで動作

#### ✓✓ AB168 Expander port

#### ×√ I/O Port MMO card

Aviom®ポート(16チャンネル)[ステレオリンクのみ]

| Config: MATT         |  |
|----------------------|--|
| Unit: MM4            |  |
| Mic Mute:            |  |
| Reset Source List    |  |
| Firmware: V1.11r1485 |  |
|                      |  |

# Qu

名前とステレオリンクはすべてのQuシステムdSNAKE ポートから利用できます。

✓ ✓ dSNAKE port リモートラックへのデジタルスネーク接続に使用され ていない場合。

- ✓✓ AR2412 Monitor port
- ✓✓ AB168 Expander port

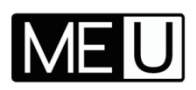

ME-Uハブは、デジタルネットワークから複数のME-1 ミキサーにオーディオを接続します。 入力は、dSNAKE、ACE、DanteまたはMADIから供給 されます。

#### Input Option card

リモート名とリンクの可用性は、装着されたオプショ ンカードとミキサーが接続されているかどうかによっ て異なります。

#### ✓✓ ME-D

Qu dSNAKEへの接続用

#### ✓ ✓ ACE

2番目のCat5ケーブルがネットワークポートのミキサ ーのネットワークポートに接続している場合に限り、 ME-UハブはGLDまたはiLiveからACE経由で名前とス テレオリンクを取得できます。

#### Note

ネットワークにリンクする場合、ME-Uハブとミキサ ーに互換性のあるIPアドレスがあることを確認して ください

#### $\checkmark \checkmark$ Dante option fitted to GLD or iLive

2台目のCat5ケーブルがネットワークポートをミキサ ーのネットワークポートに接続している場合、ME-U ハブはミキサーから名称とステレオリンクを取得でき ます。

#### **××** 他社製品からDante

オーディオのみ

#### ✓ ✓ MADI option fitted to GLD or iLive

Cat5ケーブルがネットワークポートをミキサーネットワークポートにリンクする場合、ME-Uハブはミキサーから名前とステレオリンクを取得できます。

#### ×× 他社製品からMADI

オーディオのみ

#### Note

ME-Uは48kHz MADIのみをサポートしています。

#### Local at ME-U

#### $\checkmark\checkmark$

名前とステレオリンクは、接続されたすべてのME-1ミ キサーに供給するためにハブでローカルにアサインで きます。

#### **Other Sources**

ME-1は直接に接続することができます:

#### ×√Aviom<sup>®</sup> A-Net 16

ステレオリンク機能を備えたAviom®出力(16チャンネル)を提供する他社製品相互システム。 名前は使用できません。

#### Note

Cat5ケーブル(PoE)の電源は、Aviom®ハブ経由で接 続する場合は使用できません。 ME-1ミキサーに付属 の電源ユニットを使用してください。

# 8.7 グループの設定

SelectキーをGroupとしてアサインできます。最大16 のグループを設定できます。 グループのメンバーとして40チャンネルの任意の数を アサインできます。

#### Note

チャンネルは1つのグループにのみアサインすることが できます。また、任意のキーにシングルソースとして アサインすることもできます。

まず、Groupをキーソースとしてアサインします。次 に、スクロールしてメンバー画面を選択します。

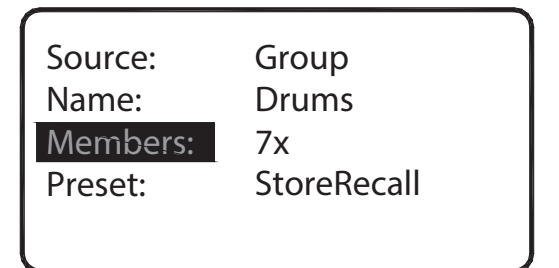

メンバーリストには、接続元から受信したチャンネル 番号または名前が表示されます。

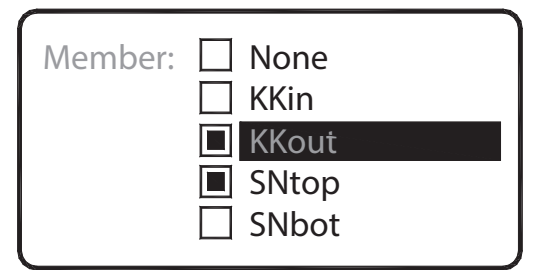

#### チャンネルをアサインする

ロータリーを使用してリストをスクロールし押して選 択します。

#### チャンネル範囲をアサインする

Shiftを押しながらロータリーを回します。グループのイン/アウトを切り替えるときに押します。

#### 全てのアサインをクリアにする

Noneを選択し、OKを選択して決定します。 Masterーキーを押してキー設定画面に戻ります。

#### Working with groups

Groupとしてキーをアサインした後、マスターレベル はデフォルトとして「0」から始まります。 グループモードを使用して、各メンバーチャンネルの レベルとパンを選択して調整します。調整後は、グル ープ内の音源を調整するのではなく、グループマスタ ーレベルだけをミュージシャンに調整させるのが一般 的です。

# 8.8 キーアサイン・オートモード

ME-1は利用可能なCat5チャンネルソースを自動的にそのキーにアサインします。 複数のキーをAuto Modeにアサインすることができます。 キーセットアップソース画面でAuto Modeを選択します。

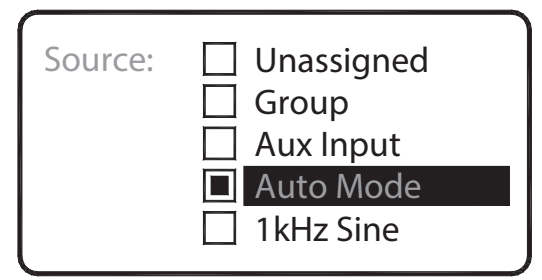

Auto Modeは、ME-1がステレオリンクとチャンネル名を検出できるときに効果的です。

#### Auto Mode

キーは使用可能な最初のチャンネルを検出します。

- ・別のキーにアサインされていない
- ・グループのメンバーではない
- ・ソースでアサインされていない

ステレオリンクされたソースをシングルキーにアサイ ンします。

#### Note

オートモードは、ME-1の電源オン時、Cat5ケーブルの プラグを再接続するたびにリフレッシュされます。

#### オートモードを使用する

At the source (dLIVE,GLD, or ME-U): 1.ステレオリンクとチャンネル名を適用します。 2. Cat5ケーブルをME-1に接続します。

#### At the ME-1:

3.必要な固定キーソースをアサインします。
 4.必要なグループをアサインします。
 5.その他のキーをオートモードにアサインします。
 6.オートアサインのためにME-1を再起動します。
 7.Selectキーを押して、アサインをチェックします。

16個のキーの一部または全部をオートモードにアサイ ンすると、素早くソースを設定できます。 ME-1のハードリセットと工場出荷時のデフォルトの 「ME」構成は、すべての16個のキーをオートモードに 設定します。

# 8.9 キー名称のアサイン

Name画面を選択しスクロールします:

| Source:<br>Name:    | 17-<br>Syr | 18<br>nth | SyntL |
|---------------------|------------|-----------|-------|
| Members:<br>Preset: | Sto        | reRe      | call  |
|                     |            |           |       |

現在のソースと名前が表示されます。 上記の例です:

- 17-18 :チャンネル17・18のステレオリンク
- SyntL :ソースからの名前を受信
- Synth :キーに表示されるカスタム名

名前の編集:

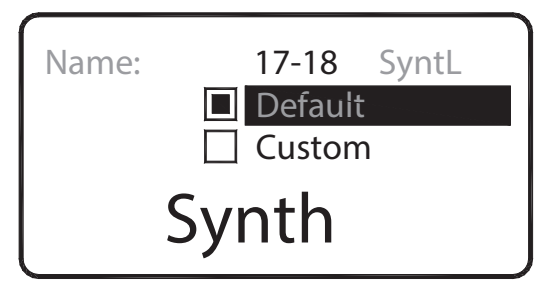

チャンネル番号またはソース(GLDまたはME-U)で 検出された名前を使用するには、デフォルトを選択 します。

カスタムを選択して、キーに6文字までの好みの名前 に編集します。

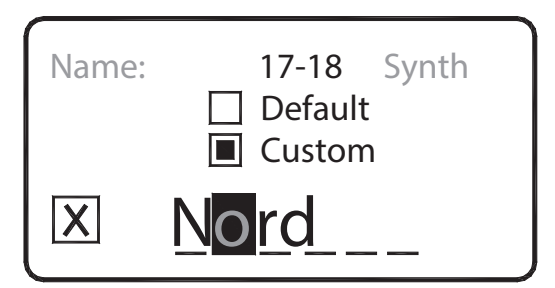

Xを選択すると、現在の文字が消去されます。 使用できる文字は次のとおりです。

0-9、A-Z、a-z、スペース Masterキーを押してKey Setup画面に戻ります。

#### 8.10 キープリセットモードのアサイン

Presetをスクロールします:

| Source:  | Group       |
|----------|-------------|
| Name:    | Drums       |
| Members: | 7x          |
| Preset:  | Recall only |

プリセットは16個のキーのそれぞれで使用できます。 それぞれは、2つの操作モードのいずれかに設定でき ます。 ロータリーを押すもしくはスクロールします。

- ・ストア/リコール ストアとリコールが可能です。
- ・リコールのみ 保存することはできません。

各キーを順に押してオプションを設定します。 Masterキーを押してメニューを終了します。

#### プリセットの保存

- ・Keyセットアップ-ソースと名前
- ・入力レベル、パンとミュート

プリセットには、キープリセットモード、マスター EQリミッター、ソロ設定、またはローカルマイクと マスターレベルは保存されません。

#### 開始プリセットの保存

ストア/リコールのキーを設定し各設定を行い、プリ セットをユーザーとして名前を付けて保存します。 さまざまな状況で複数のプリセットを保存できます。

#### プリセットの保護

プリセットの名前を付けて保存したら、Key Setup に戻り、Recall専用のキープリセットモードを設定 します。

#### プリセットを無効にする

**ストアモード**で、キーを選択して**Edit**画面を使用し プリセットをクリアします。Key Setup定に戻り、 Recall専用キープリセットモードを設定します。 プ リセットは空白で保護されているため、キーでは無 効になっています。

#### ユーザープリセットの許可

Store/Recallキーを設定します。ユーザー用にクリアまたは名前を付けることもできます。

#### USBからプリセットを転送する

このガイドの「操作」のセクションで説明した**スト** アモードとリコールモードを使用して、コンピュー タ上の個々のプリセットをアーカイブにしたり、他 のME-1ミキサーに転送できます。

# 8.11 設定について

ME-1設定は、現在の設定、すべてのアサイン、およ びすべてのプリセットを保存します。Shiftキーを押 しながらGroupキーを押します:

| Dimmer              |  |
|---------------------|--|
| About               |  |
| Key Setup           |  |
| System Setup        |  |
| Press Group to exit |  |
|                     |  |

セレクトシステムセットアップ:

| Config:      | MATT      |
|--------------|-----------|
| Unit: N      | MM4       |
| Mic Mute:    |           |
| Reset Source | List      |
| Firmware: V  | 1.11r1485 |
|              |           |

設定名を変更し、USBキーで設定ファイルをエクス ポートまたはインポートするには、「Config」画面 を選択します。

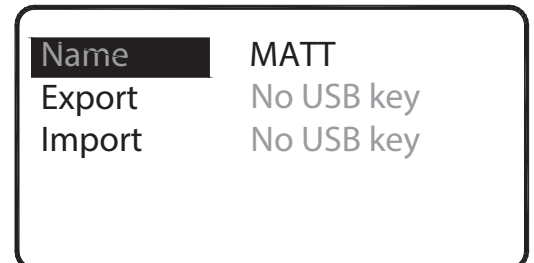

最大8文字のConfig名をホーム画面、スクリーンセー バー、およびStandbyモードのディスプレイに適用 することができます。これはUSBを介して転送され る設定ファイルの名前にもなります

| Name: | MATT |
|-------|------|
| × EL  |      |

Xを選択すると、現在の文字が消去されます。 使用できる文字は次のとおりです。 0-9、A-Z、スペース マスターキーを押して設定画面に戻ります。 ファイルのエクスポート

USBを差し込み、キーが認識されているか確認します

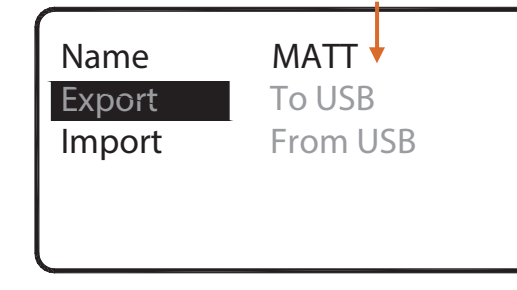

ME-1はUSB上にME1CFGフォルダを自動的に作成しま す(既在していない場合)。 変更したい場合は、名前を編集します。確認画面で 「エクスポート」と「OK」を選択します。

#### Note

エクスポートは、既存の設定ファイルをUSB上の同じ 名前で上書きします。

#### ファイルのインポート

必要なファイルが入ったUSBを正しいフォルダーに差し込みます。

キーが認識されていることを確認します。

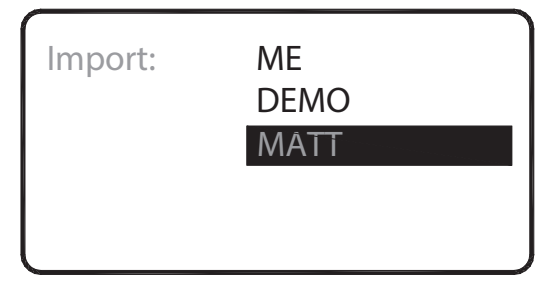

USBにある設定ファイルのリストをスクロールします。 ロータリーを押してファイルを選択し、確認画面で 「OK」を選択します。

#### Note

設定をインポートすると、すべてのME-1の設定とプリセットが上書きされます。設定を保存する場合は、まず現在の設定をUSBにエクスポートします。

#### 設定について

1つのME-1ミキサーをセットアップし、すべての設定 とプリセットを設定ファイルとして保存し、USBにエ クスポートすることができます。これを使用してコン ピューター上の設定を保存するか、編集の開始点とし て他のME-1ミキサーにコピーします。これにより、 パーソナルモニターとして複数のミキサーのセットア ップが非常に簡単になります。

#### Note

個々のプリセットをはUSBから直接呼び出すこともで きます。これにより、すべてのプリセットと現在のア サインを上書きすることなく、ミキサー間で設定を簡 単にコピーできます。

## 8.12 ユニット名の変更

ME-1ミキサーには、ハードウェアを識別するための ユニット名を付けることができます。 Shiftキーを押 しながらGroupキーを押して、Setup Menuを開きます。

システムセットアップ方法:

| Config:      | MATT      |
|--------------|-----------|
| Unit: N      | 1M4       |
| Mic Mute:    |           |
| Reset Source | List      |
| Firmware: V  | 1.11r1485 |
| l            |           |

ユニット名の設定は、ユニット画面を選択します。

| Mac: 00:04:C4:00:73:3A |
|------------------------|
| Name: 🔲 Default        |
| Custom                 |
| 00:73:3A               |

各ME-1ミキサーには、ネットワーク上で識別するための固有のMACアドレスがあります。 これは出荷時設定であり、変更することはできません。 ユニット名には2つのオプションがあります・既定= MACアドレスの最後の部分 ・カスタム= 8文字まで入力します カスタムのユニット名を設定するには

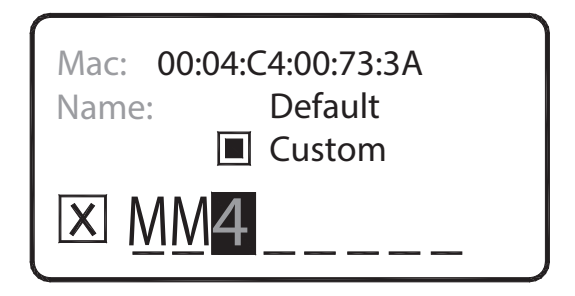

ロータリーを使用して名前を編集します。 Xを選択す ると、現在の文字が消去されます。 Masterキーを押して、System Setup画面に戻ります。

#### Note

設定をインポートしても、ユニット名は影響を受け ません。ただし、電源を落とすとデフォルトにリセ ットされます。

## 8.13 ローカルマイク・ミュートオプション

内蔵のローカルマイクは、ミックスに舞台上のサウン ドを追加したり、ミュージシャン同士の会話に便利です。 この機能が不要な場合は、マイクミュートオプションを 設定することで無効にすることができます。 工場出荷時はマイクミュートがオフになっています。

システムセットアップ方法:

| Config:      | MATT       |
|--------------|------------|
| Unit:        | MM4        |
| Mic Mute:    |            |
| Reset Source | e List     |
| Firmware: V  | /1.11r1485 |

マイクミュートを選択し、ロータリーを押してオン/オ フを決定します。

## 8.14 ME-1 ファームウェアアップデート

ファームウェアは、USBから更新できます。利用可能 な最新バージョンについては、Allen&HeathのWebサ イトを参照してください。 お持ちのすべてのME-1ユニットを更新してください。

#### USBに最新ファームウェアをコピーする

ファームウェアファイルをダウンロードして解凍し、 ME1フォルダーをUSBにコピーします。 USBキーをコ ンピュータから安全に取り外してください。

#### ファームウェアをアップデートする

USBをME-1リアパネルのUSBポートに差し込みます。 Shiftキーを押しながらGroupキーを押すと、セットアッ プメニューが開きます。システムセットアップをスク ロールして選択します。ファームウェアページを選択 します。

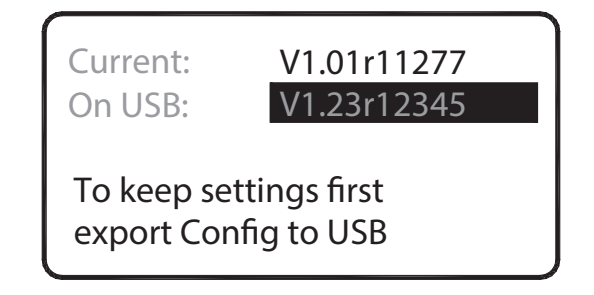

ロータリーを押して、新しいファームウェアを選択し ます。確認画面を使用して更新を開始します。新しい ファームウェアが読み込まれるとME-1は再起動します。 読み込みには数秒かかります。

# 9. リファレンス

#### 9.1 USBを使う

再フォーマットされたUSBを使用することをお勧めし ます。

#### Check the key

プラグインし、キーがME-1によって認識されていることを確認します。これを行うには、リコールキーを押します。画面には、すでにキー上にあるプリセットのリストが表示されるか、空白の場合は次のメッセージが表示されます。

Recall:

**No USB Presets** 

+Press a key

#### Folders

ME-1はUSBのルートディレクトリに自動的にフォルダー を作成します。

プラグイン:

ME1CFG 設定ファイル用

ME1PST プリセット用

#### Files

設定ファイルとプリセットファイルは同じME1エクス テンションを持っているため、コンピューターとUSB の間でコピーすると正しいフォルダに配置する必要が あります。

ファイルはサイズによって識別できます: プリセット=4KB

設定= 72KB

ME-1には時計が内蔵されていないため、ファイルにタイムスタンプが付きません。

#### File names

ME-1は8.3個の短いファイル名を使用します。8文字を 超えるファイル名は認識されません。 小文字を大文字 に変換します。

#### ABCD5678.ME1

コンピュータ上のファイル名をME-1ミキサーに転送す る前に名前を変更する場合は、名前が8文字以下で、 次の文字セットで構成されていることを確認してくだ さい。

0-9、A-Z、スペース

#### 9.2 ME-1をリセットする

ハードをリセットするには: Shift + Recall + Masterキーを押しながらミキサーの電 源を入れます。以下の画面が表示されたらキーを離し ます。ミキサーをリセットすることを確認します。

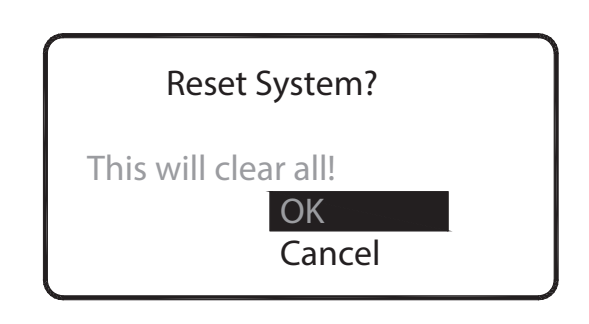

#### ME-1のリセット:

- ・すべてのキーをオートモードにアサインます
- ・プリセットストア/リコールのすべてのキーをアサイ ンします
- ・すべてのキーの名前をデフォルトにアサインします
- ・すべてのレベルがオフ、パンミッド、ミュートオフ
- ・すべてのプリセットが空白(クリア)
- ・設定名= DEFAULT
- ・ユニット名=デフォルト(MACアドレス)

#### 9.3 オートネームとリンクをリセットする

ソースから受信した名前とステレオリンクをクリアす ることができます。

やり方:

ShiftとGroupを押しながら<mark>メニュー</mark>画面に入り システ ムセットアップをスクロールして選択します。 スクロ ールして、リセットソースリストを選択します。

| Config: MATT         |   |   |
|----------------------|---|---|
| Unit: MM4            |   |   |
| Mic Mute:            |   |   |
| Reset Source List    | + |   |
| Firmware: V1.11r1485 |   |   |
|                      |   | ļ |

#### Note

名前とリンクデータを持たないソースにME-1を直接接 続している場合は、この機能を使用して以前に受信し た名前とステレオリンクをクリアできます。

# 9.4 Specification

Stereo Out ステレオ¼"、3.5mmジャック: Headphones >16  $\Omega$  , power 300+300mW into  $100 \Omega$  load, or line out max +21dBu Mono Out – バランスTRS ジャック, ノーム 0dBu, 最大 +18dBu Aux Input – ステレオ¼″、3.5mmジャック, ノーム -8dBu,最大 +10dBu, impedance >10kΩ Residual Output Noise - -95dBu (level min) Freq Response - +0/-1dB 10Hz to 20kHz Mains Power Unit - 100-240V AC 50/60Hz, +12V DC 1.25A out PoE Requirement - 10W at ME-1 推奨 15W at PoE hub) **Dimensions** – Width x Depth x Height 225 x 150 x 55mm Weight - 900g フォーンホック含む

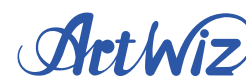

#### ALLEN&HEATH

株式会社アートウィズ 〒162-0041 東京都新宿区早稲田鶴巻町 511 Tel:03-3202-2330 〒409-3845 山梨県中央市山之神流通団地 3-3-4 Tel:055-274-4004